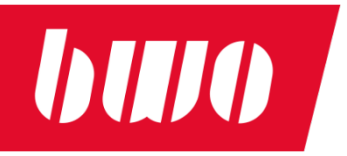

# CNC Steuerungseinheit BWO VEKTOR StA (stand alone)

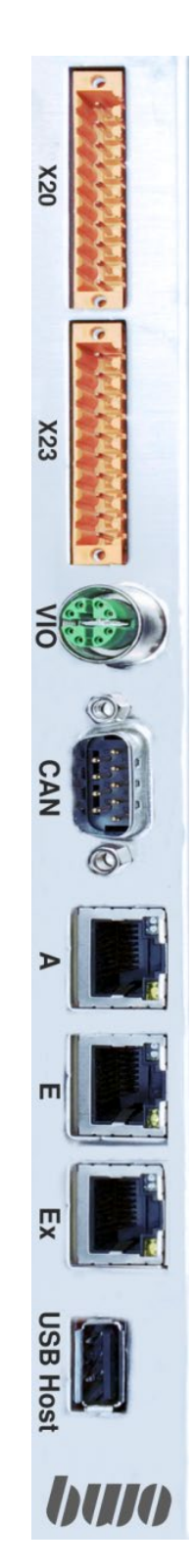

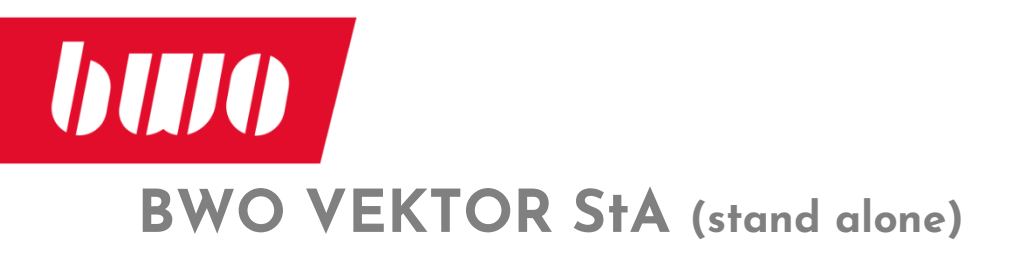

# Inhalt

| BWO VEKTOR StA (stand alone)                             | 1  |
|----------------------------------------------------------|----|
| Inhalt                                                   | 2  |
| Das Steuerungskonzept                                    | 3  |
| Schnittstellen                                           | 4  |
| Schnittstellen (Fortsetzung)                             | 5  |
| Optionale Adapter zu der Universalschnittstelle S1       | 6  |
| Maße und Gewicht                                         | 8  |
| Trägermodul Rückseite                                    | 9  |
| Installation der Software VEKTOR Panel                   | 10 |
| Erklärung der Start-Parameter                            | 14 |
| Programmschutz und Funktion des USB Dongle               | 15 |
| Anmerkungen zur Bedienung                                | 16 |
| Start und Betrieb der VEKTOR Panel Software              | 17 |
| Betrieb mit deaktivierten Potentiometern                 | 21 |
| De-Installation der Software VEKTOR Panel                | 22 |
| Begleitende Dokumentation / Handbuch der VEKTOR C/CT CNC | 24 |
| Leistungsdaten CNC                                       | 25 |
| Leistungsdaten Hardware                                  | 29 |

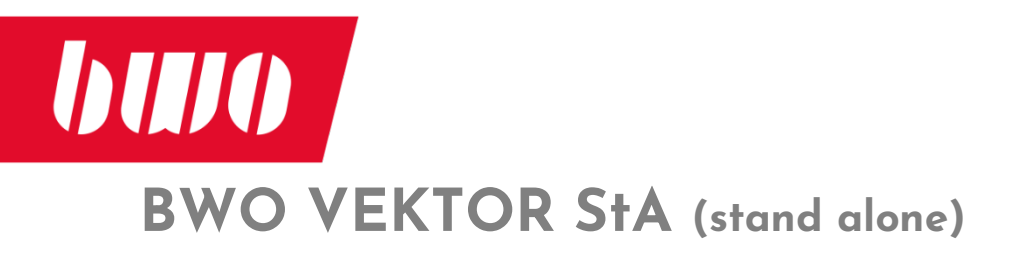

#### Das Steuerungskonzept

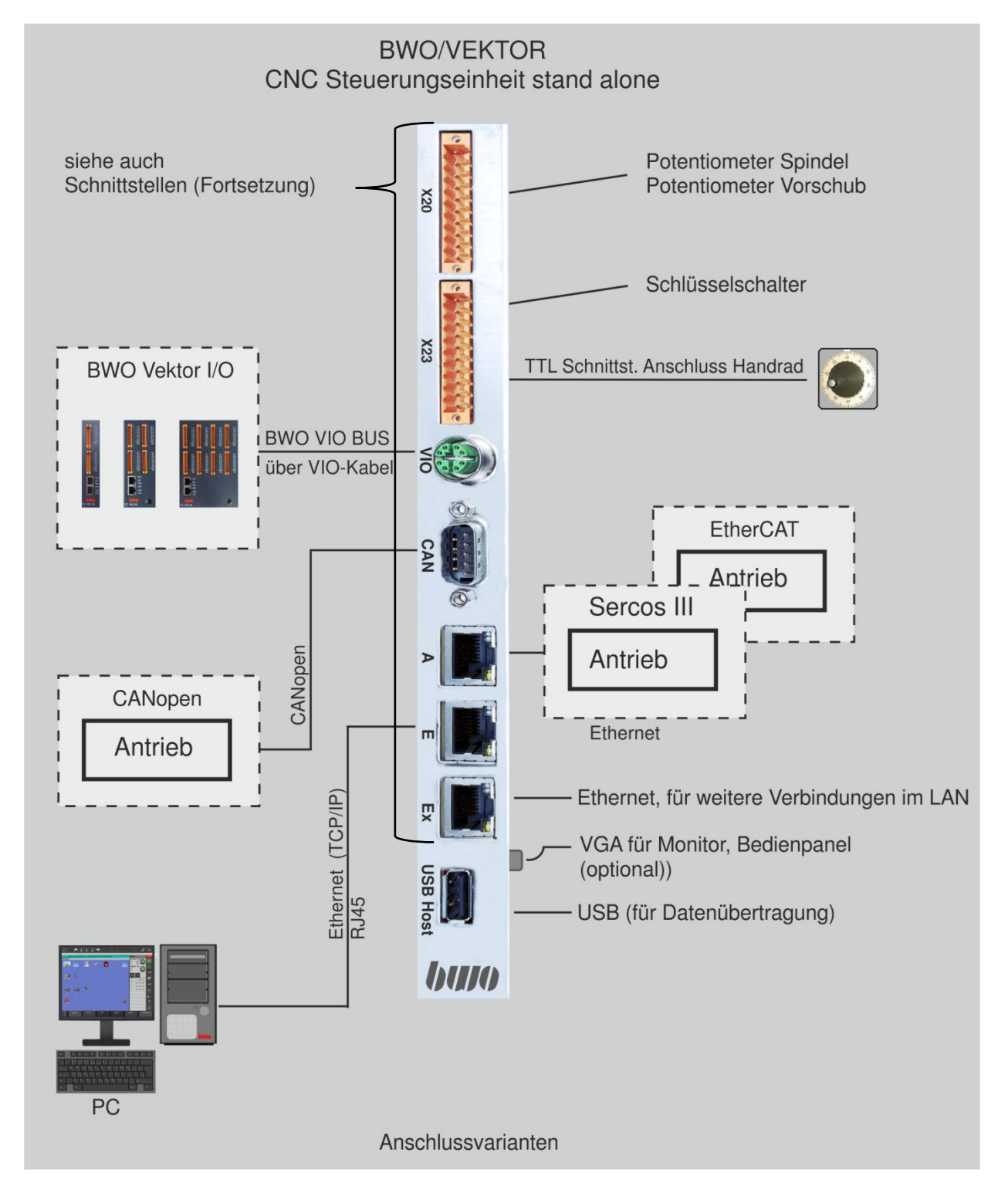

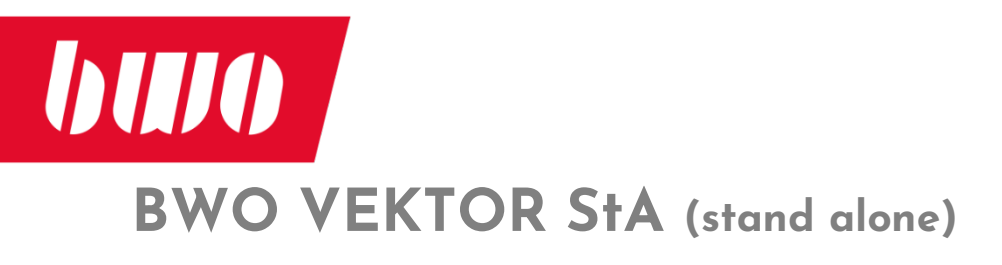

Schnittstellen

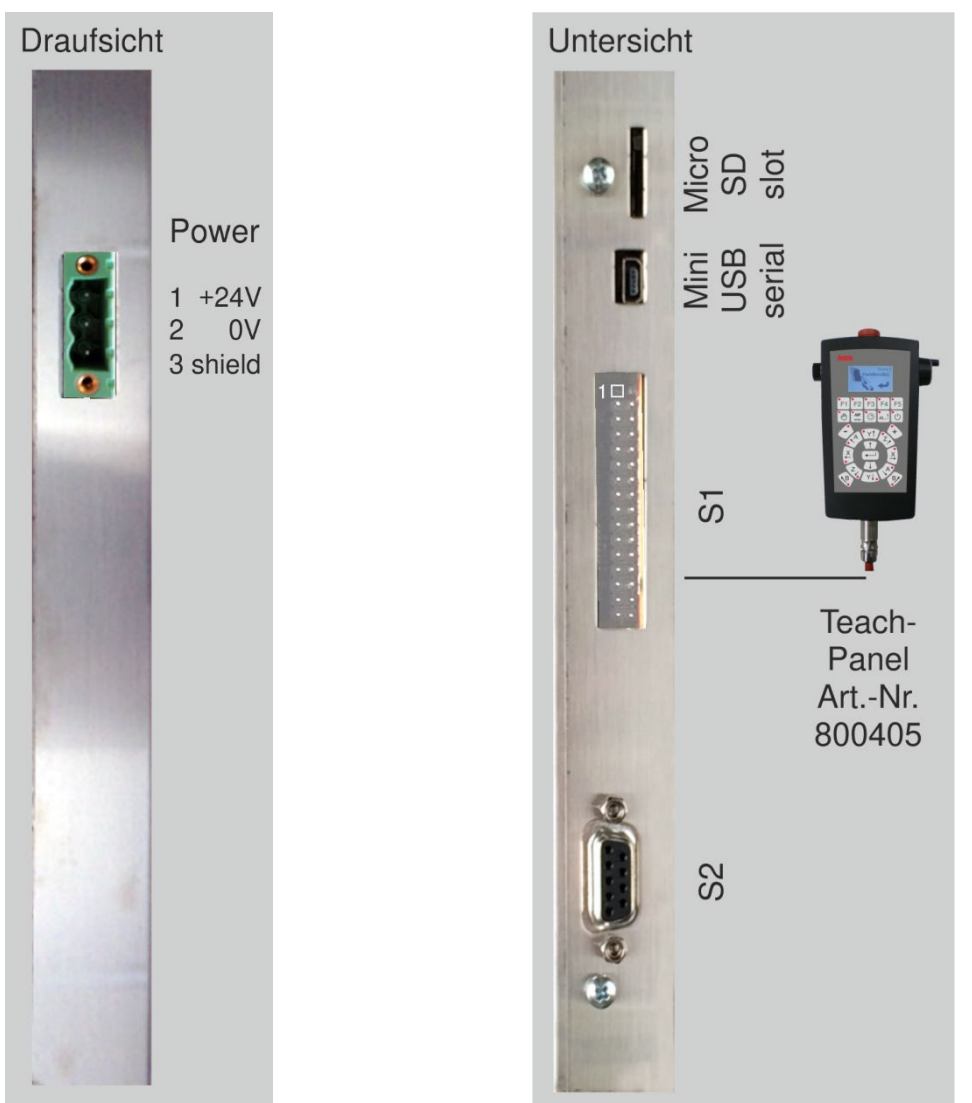

S1 Universelle serielle Schnittstelle (mögliche Einstellungen siehe folgend)S2 Serielle Schnittstelle RS232

| S1 1 |              |     |                 | 12    |
|------|--------------|-----|-----------------|-------|
| PIN  | Jump config. | PIN | Jump config.    |       |
| 1    | Shield       | 15  | RX+422          | ••    |
| 2    | RX-RS232     | 16  | TX+422          | ••    |
| 3    | TX-RS232     | 17  | RX-422          |       |
| 4    | NC           | 18  | TX-422          |       |
| 5    | GND          | 19- | 20: RS232       | ••    |
| 6    | NC           |     | selection       |       |
| 7    | RTS-RS232    | 21- | 22: RS422/      |       |
| 8    | CTS-RS232    |     | RS485           | ••    |
| 9    | 20mA Current | 23- | 24: 20mA        |       |
|      | source       | 25- | 26: USB         |       |
| 10   | VCC5         | Bu  | s termination   | 2930  |
| 11   | GND          | 27- | 28: open: RS422 |       |
| 12   | T - 20mA     |     | closed: RS485   | N. 1. |
| 13   | R - 20mA     | 29- | 30: open: RS422 |       |
| 14   | R + 20mA     |     | closed: RS485   | Ac    |

| S2  |           |  |  |
|-----|-----------|--|--|
| PIN | RS-232    |  |  |
| 1   | NC        |  |  |
| 2   | RX-RS232  |  |  |
| 3   | TX-RS232  |  |  |
| 4   | NC        |  |  |
| 5   | GND       |  |  |
| 6   | NC        |  |  |
| 7   | RTS-RS232 |  |  |
| 8   | CTS-RS232 |  |  |
| 9   | NC        |  |  |

Mögliche Einstellungen der S1 Schnittstelle über Adapter (optional), siehe folgend.

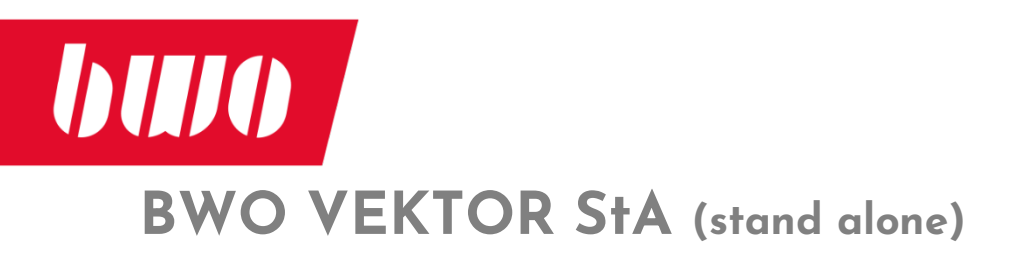

# Schnittstellen (Fortsetzung)

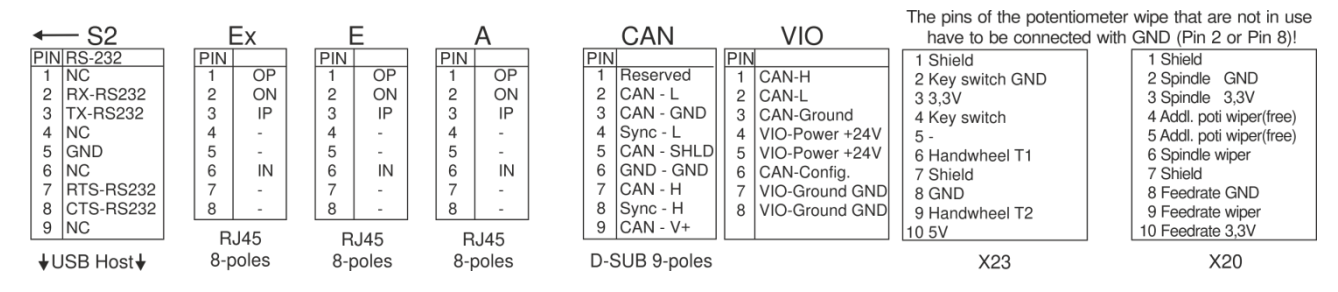

X20 und X23 Anschluss für Schlüsselschalter, Potentiometer für Vorschub und Spindeldrehzahl,

TTL Schnittstelle in X23: PIN 6, 8, 9, 10: Anschluss Handrad

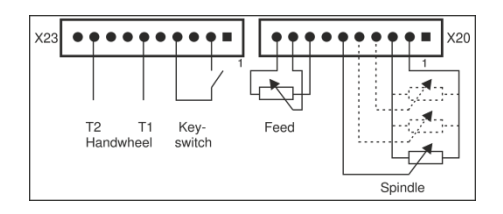

VIO Anschluss der BWO VIO-Module (VEKTOR E/A's) VIO-Anschlusskabel BWO-Nr.: 301097 oder M12-RJ45 X codiert, z.B. Hersteller METZ CONNECT Nr.: 142M2X15100, 10m

- CAN CAN Bus Anschluss
- A Antriebsschnittstelle (RJ45)
- E Netzwerk (RJ45)
- Ex Netzwerk (RJ45), für weitere Verbindungen im LAN

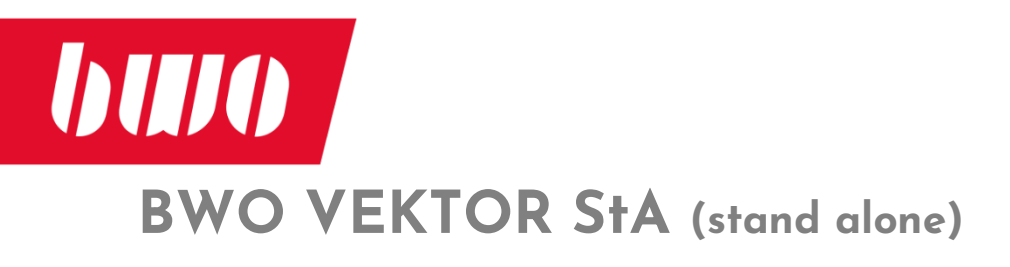

## Schnittstellen (Fortsetzung)

#### Optionale Adapter zu der Universalschnittstelle S1

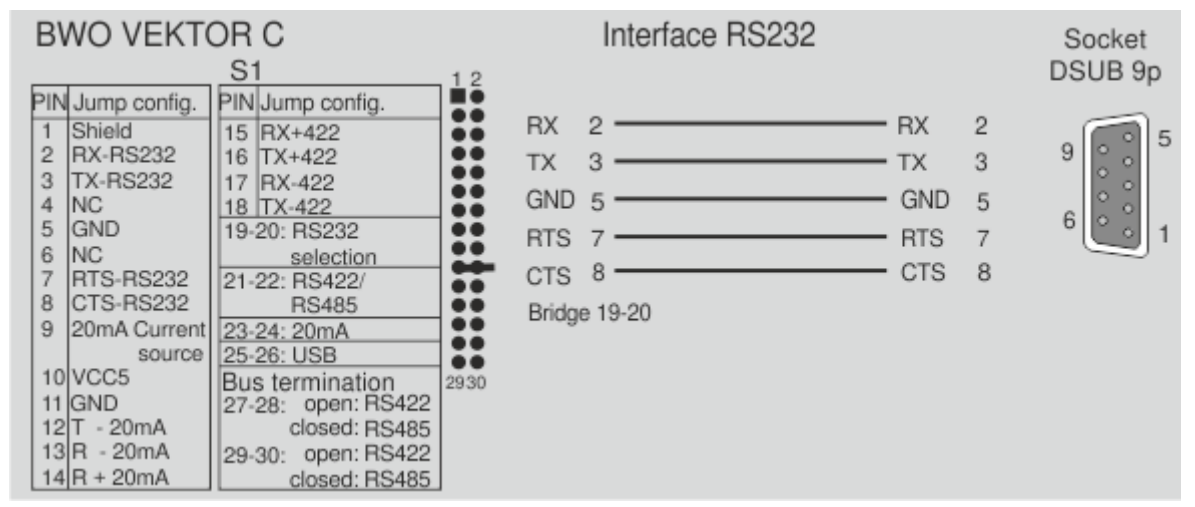

Adapter Vektor RS232/D-SUB,

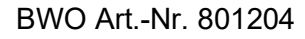

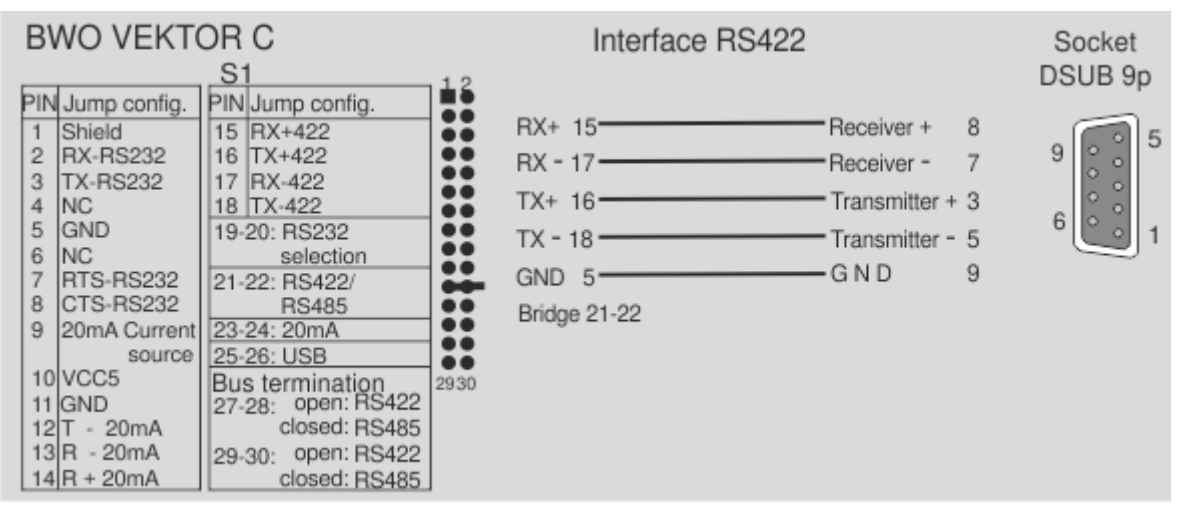

Adapter Vektor RS422/D-SUB,

BWO Art.-Nr. 801203

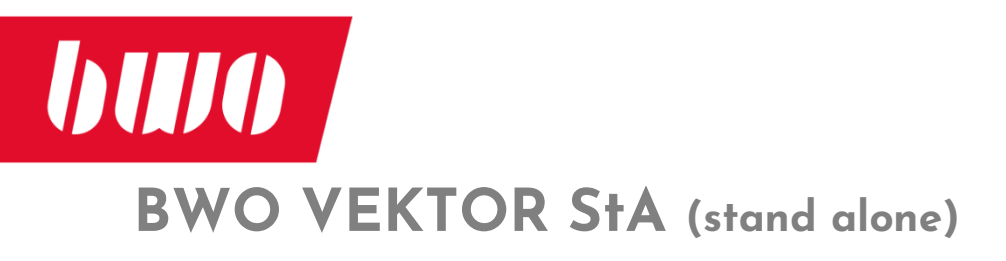

#### Schnittstellen (Fortsetzung)

#### Optionale Adapter zu der Universalschnittstelle S1

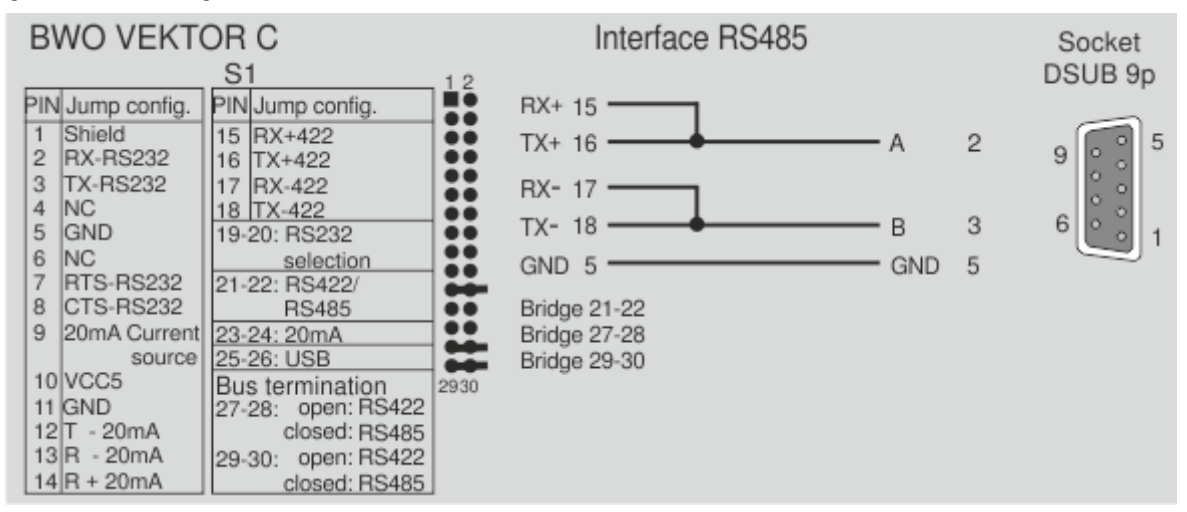

Adapter Vektor RS485/D-SUB,

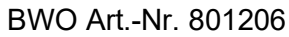

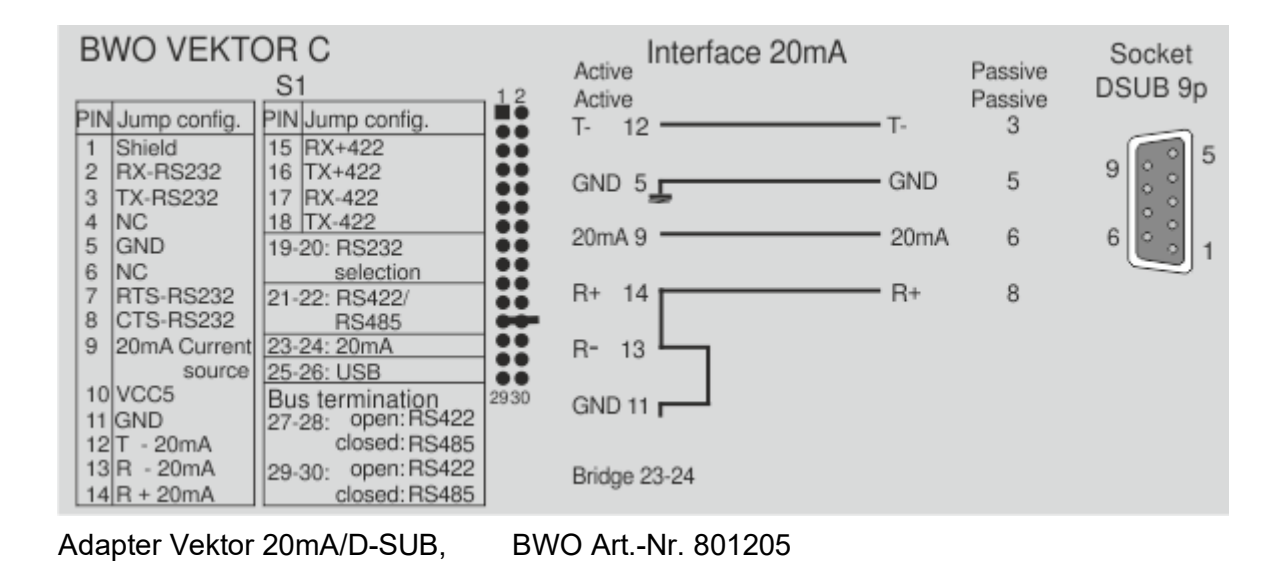

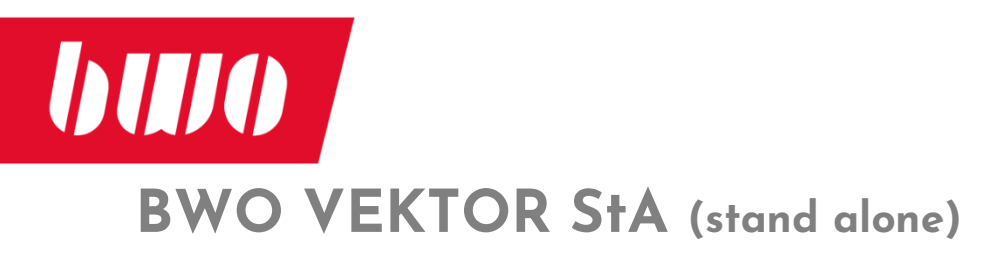

#### Maße und Gewicht

#### Seitenansicht von rechts

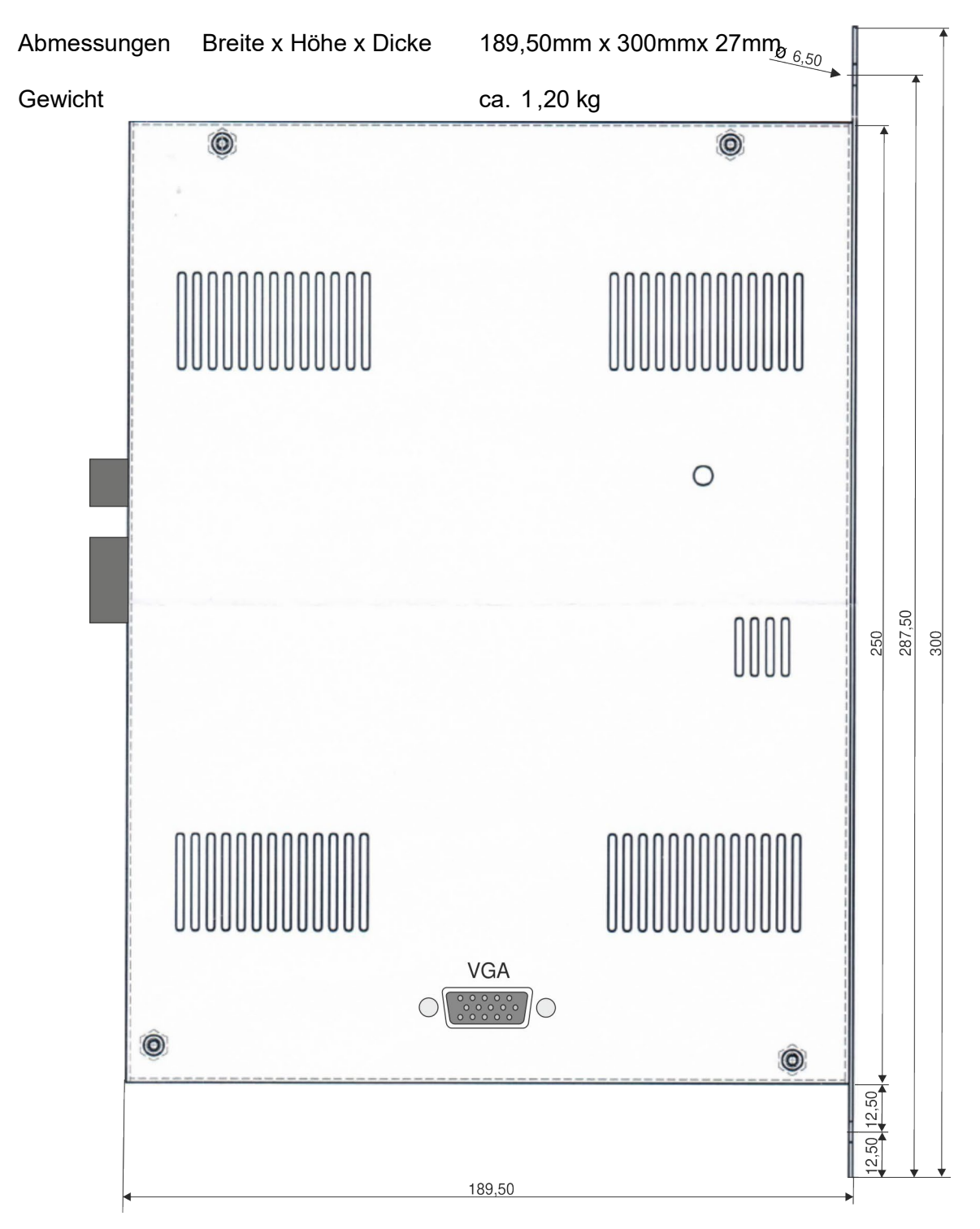

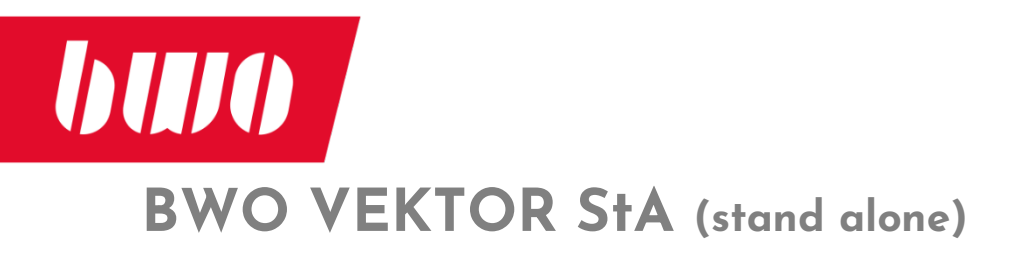

# Trägermodul Rückseite

Seitenansicht von links

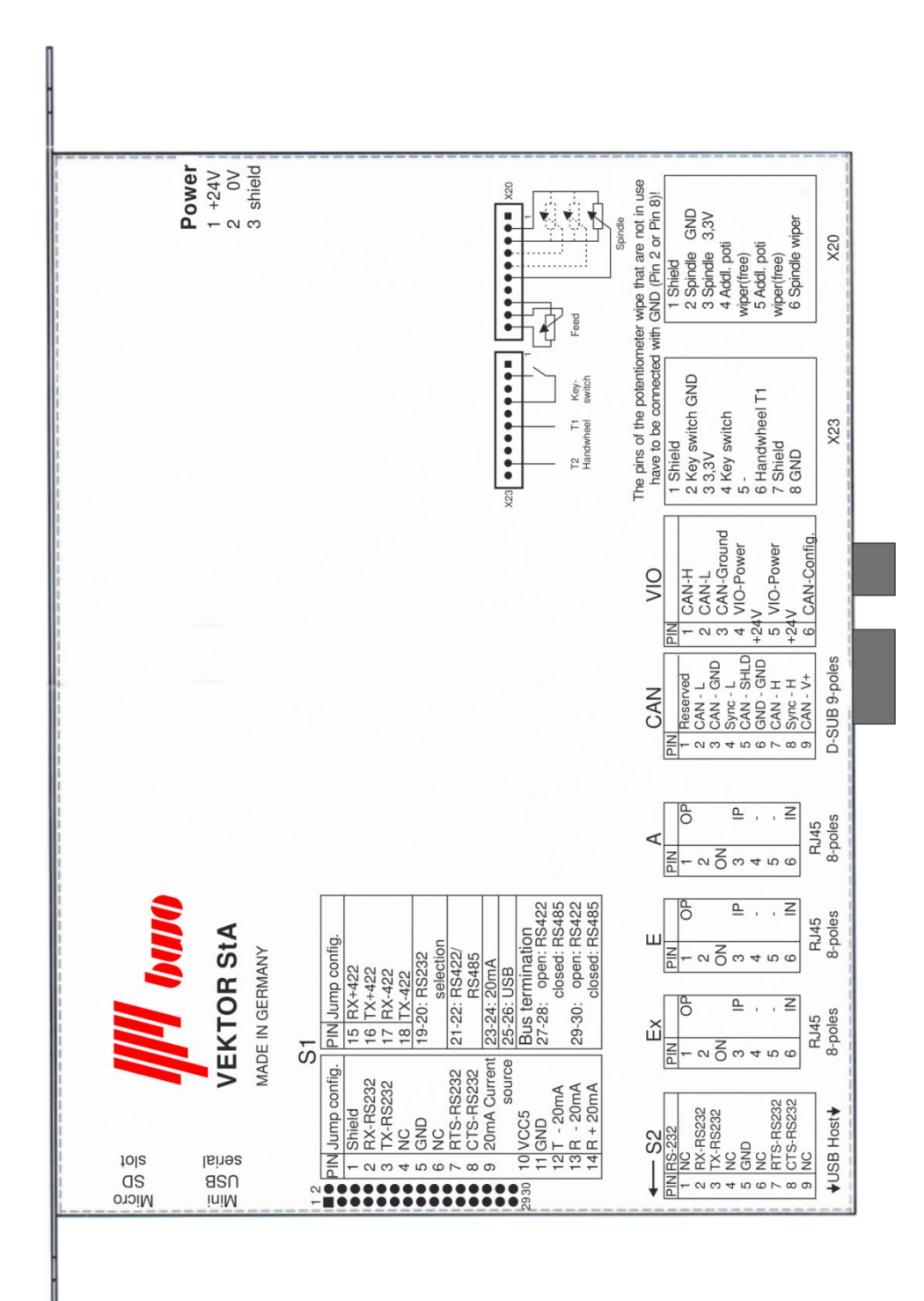

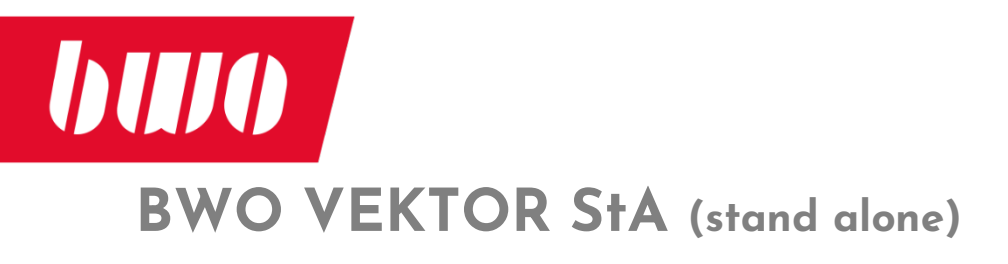

#### Installation der Software VEKTOR Panel

Die Software "VEKTOR Panel", die sie auf ihrem PC installieren müssen, ist das Bindeglied zwischen ihrem PC und der BWO VEKTOR stand alone.

Um die Software VEKTOR Panel zu installieren, starten Sie die Datei VEKTOR\_Panel-Install.exe. Nach der Installation "bedienen" Sie die BWO VEKTOR stand alone direkt über ihren PC.

|                      | Vektor Panel for Windows  |  |  |  |
|----------------------|---------------------------|--|--|--|
| 2                    | Please select a language. |  |  |  |
| German / Deutsch 🗸 🗸 |                           |  |  |  |
|                      | OK Cancel                 |  |  |  |

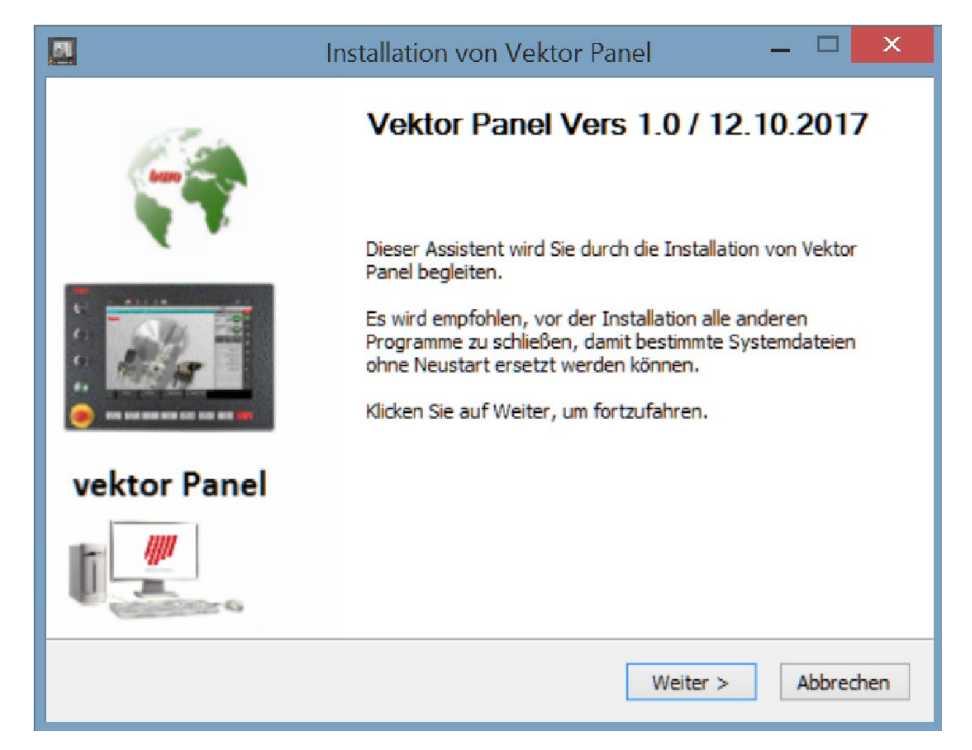

Nach Auswahl der Sprache wird der Installationsassistent aufgerufen. (Je nach Entwicklungsstand wird sich die Versionsnummer und das Datum fortschreiben.)

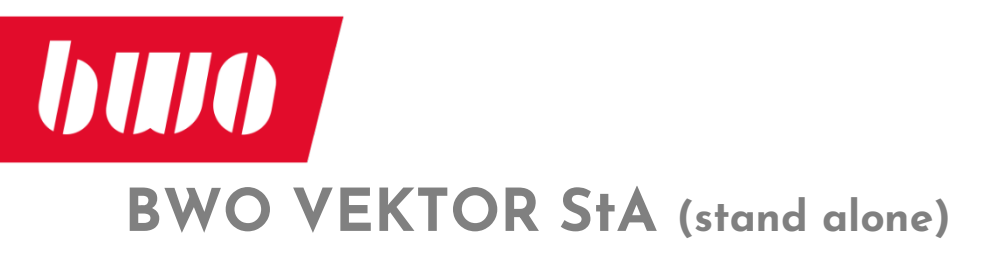

| <b>M</b>                                                                                                    | Installation von Vektor Panel $-$                                                                          | ×    |  |
|----------------------------------------------------------------------------------------------------|----------------------------------------------------------------------------------------------------|------|--|
| 6                                                                                                    | Lizenzabkommen<br>Bitte lesen Sie die Lizenzbedingungen durch, bevor Sie mit d<br>Installation fortfahren. | er   |  |
| Drücken Sie die Bild-                                                                                                    | Runter-Taste, um den Rest des Abkommens zu sehen.                                                          |      |  |
| izenz-Dialog                                                                                                    |                                                                                                    | ^    |  |
| Vektor_Panel.exe is                                                                                                    | t eine Software zur Bedienung der BWO-Steuerung über Ihren PC.                                             |      |  |
| Im Verlauf der Insta<br>'VektorPa                                                                                                    | Illation wird auf dem Installations-Laufwerk folgendes angelegt:<br>anel' Verzeichnis                      |      |  |
| Rechtliche Hinweise                                                                                                    | unter                                                                                                    | ~    |  |
| Falls Sie alle Bedingungen des Abkommens akzeptieren, klicken Sie auf Annehmen. Sie müssen<br>die Lizenzvereinbarungen anerkennen, um Vektor Panel installieren zu können. |                                                                                                    |      |  |
| © BWO Elektronik Gmb                                                                                                    | H 2017                                                                                                    |      |  |
|                                                                                                    | < Zurück Annehmen Abbre                                                                                    | chen |  |

#### Lizenzabkommen Annehmen

|                                                                                                    | Installation von Vektor Pane                                                                                               | el 🗕 🗆 🗙 |  |  |
|----------------------------------------------------------------------------------------------------|----------------------------------------------------------------------------------------------------|----------|--|--|
| Komponenten auswählen   Wählen Sie die Komponenten aus, die Sie installieren möchten.                                                                                       |                                                                                                    |          |  |  |
| Wählen Sie die Komponenten aus, die Sie installieren möchten und wählen Sie diejenigen ab,<br>die nicht installiert werden sollen. Klicken Sie auf Weiter, um fortzufahren. |                                                                                                    |          |  |  |
| Wählen Sie die Komponer<br>aus, die Sie installieren<br>möchten:                                                                                                    | nten Vektor Panel Beschreibung<br>Bewegen Sie den<br>Mauszeiger über eine<br>Komponente, um ihre<br>Beschreibung zu sehen. |          |  |  |
| Benötigter Speicher: 46.9                                                                                                    | 9 MB                                                                                                    |          |  |  |
| © BWO Elektronik GmbH 2017                                                                                                    |                                                                                                    |          |  |  |
| < ZUPUCK Weiter > Abbrechen                                                                                                    |                                                                                                    |          |  |  |

Komponentenauswahl (vordefiniert)

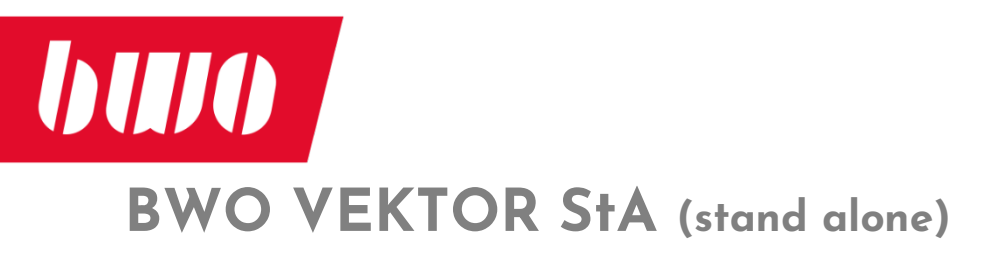

| M                                                                      | Installation von Vektor Panel 🛛 🗕 🗖 🗙                                                                                                    |
|------------------------------------------------------------------------|----------------------------------------------------------------------------------------------------|
| 6                                                                      | Zielverzeichnis auswählen<br>Wählen Sie das Verzeichnis aus, in das Vektor Panel installiert<br>werden soll.                                                                                                  |
| Vektor Panel wird ir<br>Verzeichnis installie<br>Verzeichnis aus. Klie | a das unten angegebene Verzeichnis installiert. Falls Sie in ein anderes<br>ren möchten, klicken Sie auf Durchsuchen und wählen Sie ein anderes<br>sken Sie auf Installieren, um die Installation zu starten. |
| Zielverzeichnis<br>C:\BWO\Vekto                                        | Panel Durchsuchen                                                                                                    |
| Benötigter Speicher<br>Verfügbarer Speich                              | r: 46.9 MB<br>er: 112.9 GB                                                                                                    |
| © BWO Elektronik Gm                                                    | < Zurück Installieren Abbrechen                                                                                                    |

Zielverzeichnis auswählen: Es wird empfohlen, das vorgeschlagene Zielverzeichnis aus Gründen der Kompatibilität zu übernehmen.

| 51                        | Installation von Vektor Panel $ \Box$ $\times$                               |
|---------------------------|------------------------------------------------------------------------------|
| 6                         | Wird installiert<br>Bitte warten Sie, während Vektor Panel installiert wird. |
| Verknüpfung wird erstellt | : C:\Users\Entw-i7-17\Desktop\vektor_Panel.lnk                               |
| Details anzeigen          |                                                                              |
|                           | Installation von Vektor Pa                                                   |
|                           | Die Installation war erfolgreich                                             |
|                           | ОК                                                                           |
| © BWO Elektronik GmbH 20  | 17                                                                           |
|                           | < Zurück Weiter > Abbrechen                                                  |

Die Software Installation wird mit der Anlage der Verknüpfung VEKTOR\_Panel.Ink auf den Desktop beendet.

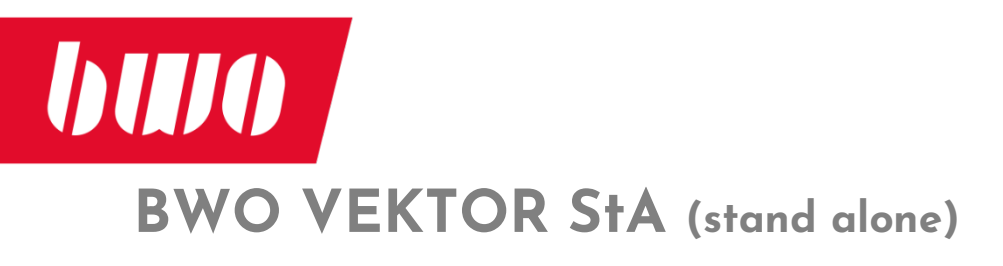

| 网               | Installation von Vektor Panel $ \Box$ $\times$                                                 |
|-----------------|------------------------------------------------------------------------------------------------|
| 6               | Wird installiert<br>Bitte warten Sie, während Vektor Panel installiert wird.                   |
| Verknüpfung wi  | rd erstellt: C:\Users\Entw-i7-17\Desktop\vektor_Panel.lnk                                      |
| Details anzeig  | Installation von Vektor Panel                                                                  |
|                 | Bitte passen Sie die Startparameter der Verknüpfung an :<br>-c 172.16.30.78 -n 1 -f 100 -s 100 |
| © BWO Elektroni | ОК                                                                                             |
|                 | < Zurück Weiter > Abbrechen                                                                    |

Gemäß der bestehenden Netzwerk-Topologie können Voreinstellungen angepasst werden. Dies ist nach Abschluss dieser Installation direkt möglich.

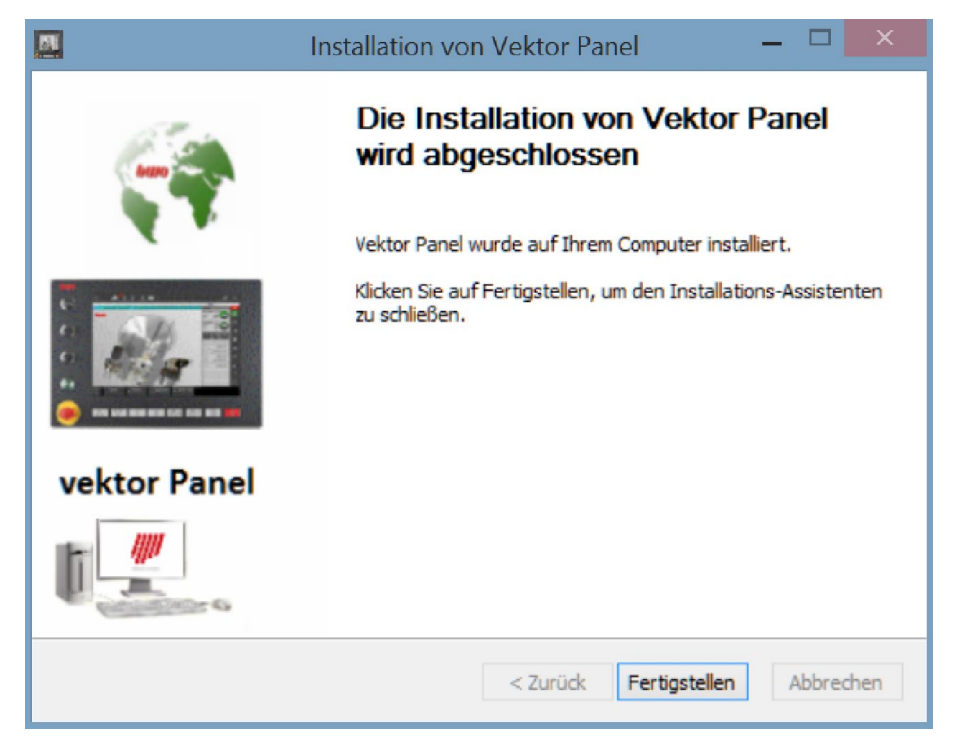

Die Installation wird abgeschlossen und über den Wizard beendet.

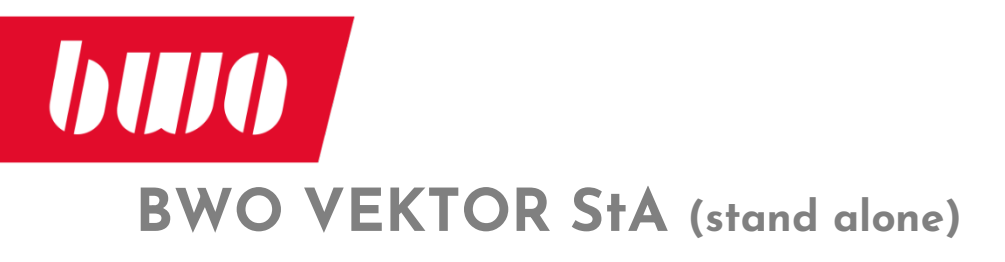

Folgend wurden die Eigenschaften der angelegten Verknüpfung aufgerufen:

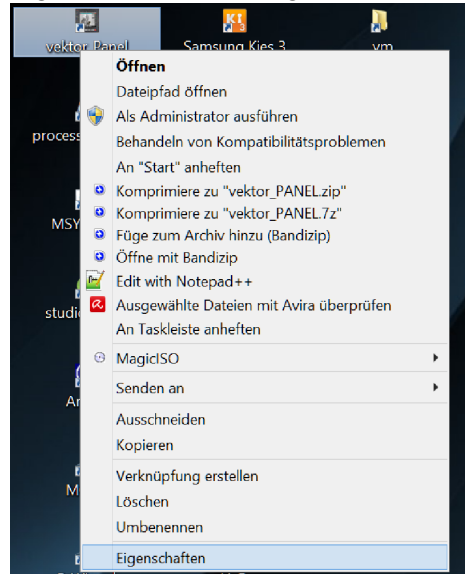

#### Erklärung der Start-Parameter

| 🗾 Eigenso             | haften von vektor_Panel ×                         |  |  |
|-----------------------|---------------------------------------------------|--|--|
| Allgemein Verknüpfung | Kompatibilität Sicherheit Details                 |  |  |
| vektor_Pa             | anel                                              |  |  |
| Zieltyp:              | Anwendung                                         |  |  |
| Zielort               | VektorPanel                                       |  |  |
| Ziel:                 | EL.exe -c 172.16.30.78 -p 5900 -n 1 -f 100 -s 100 |  |  |
| Ausführen in:         | C:\BWO\VektorPanel\doc                            |  |  |
| Tastenkombination:    | Keine                                             |  |  |
| Ausführen:            | Normales Fenster 🗸 🗸                              |  |  |
| Kommentar:            |                                                   |  |  |
| Dateipfad öffnen      | Anderes Symbol Erweitert                          |  |  |
|                       |                                                   |  |  |
|                       |                                                   |  |  |
|                       |                                                   |  |  |
|                       |                                                   |  |  |
|                       | OK Abbrechen Übernehmen                           |  |  |

- -c 172.16.30.78 IP-Adresse der VEKTOR stand alone CNC (Auslieferungszustand)
- -p 5900 TCP Port-Nummer (Standard: Darf <u>nicht</u> geändert werden!)
- -n 1 Descriptor der laufenden CNC (Textfeld, keine Leerzeichen erlaubt) (z.B.: Maschine\_Mustermann)

#### Potentiometer Einstellung Vorschub u. Spindel

- -f Wert [von 0 bis 120] Voreinstellung
- -s Wert [von 0 bis 120] Voreinstellung
  - Das Programm startet immer mit der Voreinstellung.
    - -1 Hardware Poti(s) sind angeschlossen oder die Steuerung erfolgt durch CNC Parameter, Software Potis sind inaktiv und werden nicht angezeigt.
    - 255 Bei Programmende werden die momentanen Poti-Einstellungen abgespeichert. Beim nächsten Start des Programmes werden die gespeicherten Poti Werte übernommen.

Damit ist die VEKTOR Panel Bedienungssoftware auf dem PC installiert und angepasst und kann über die angelegte Verknüpfung im Desktop gestartet werden.

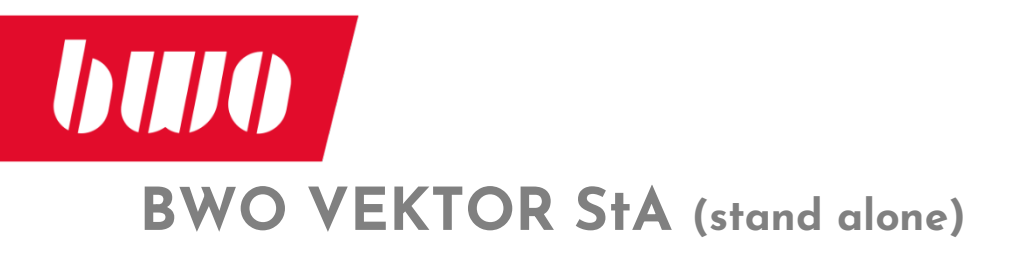

#### Programmschutz und Funktion des USB Dongle

| vektor_PANEL_ver.1.0_CN ×              |  |  |  |
|----------------------------------------|--|--|--|
| USB Lock not found ! Please plug it in |  |  |  |
| OK Abort                               |  |  |  |

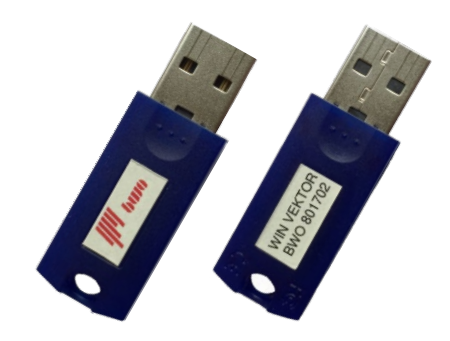

Das Programm ist durch einen USB Dongle geschützt.

Wird während des Betriebes der Dongle entfernt, oder dieser ist beim Start der VEKTOR Panel Software nicht gesteckt, blendet sich nach ca. 1 Minute der aktuelle Bildschirminhalt aus und der obige Warndialog erscheint.

Verbinden Sie jetzt den Dongle mit einer USB Schnittstelle ihres PC.

Die letzte Bildschirmausgabe der VEKTOR Panel Software wird wieder angezeigt.

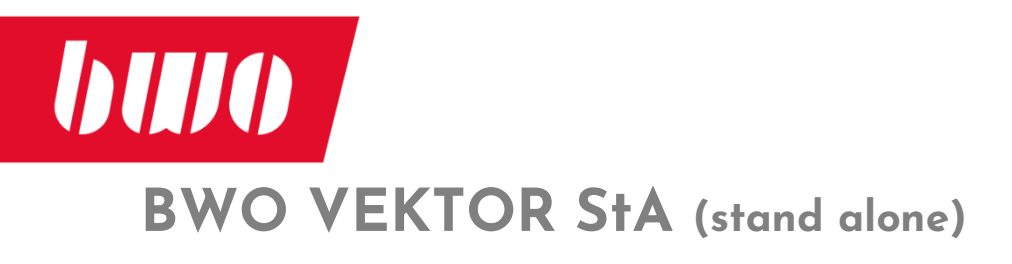

# Anmerkungen zur Bedienung

Zum folgenden ist grundsätzlich anzumerken:

- Die Bedienoberfläche der VEKTOR stand alone CNC ist identisch zur BWO VEKTOR C/CT.
- Alle Touch Display müssen Sie nun mit der Maus bedienen.

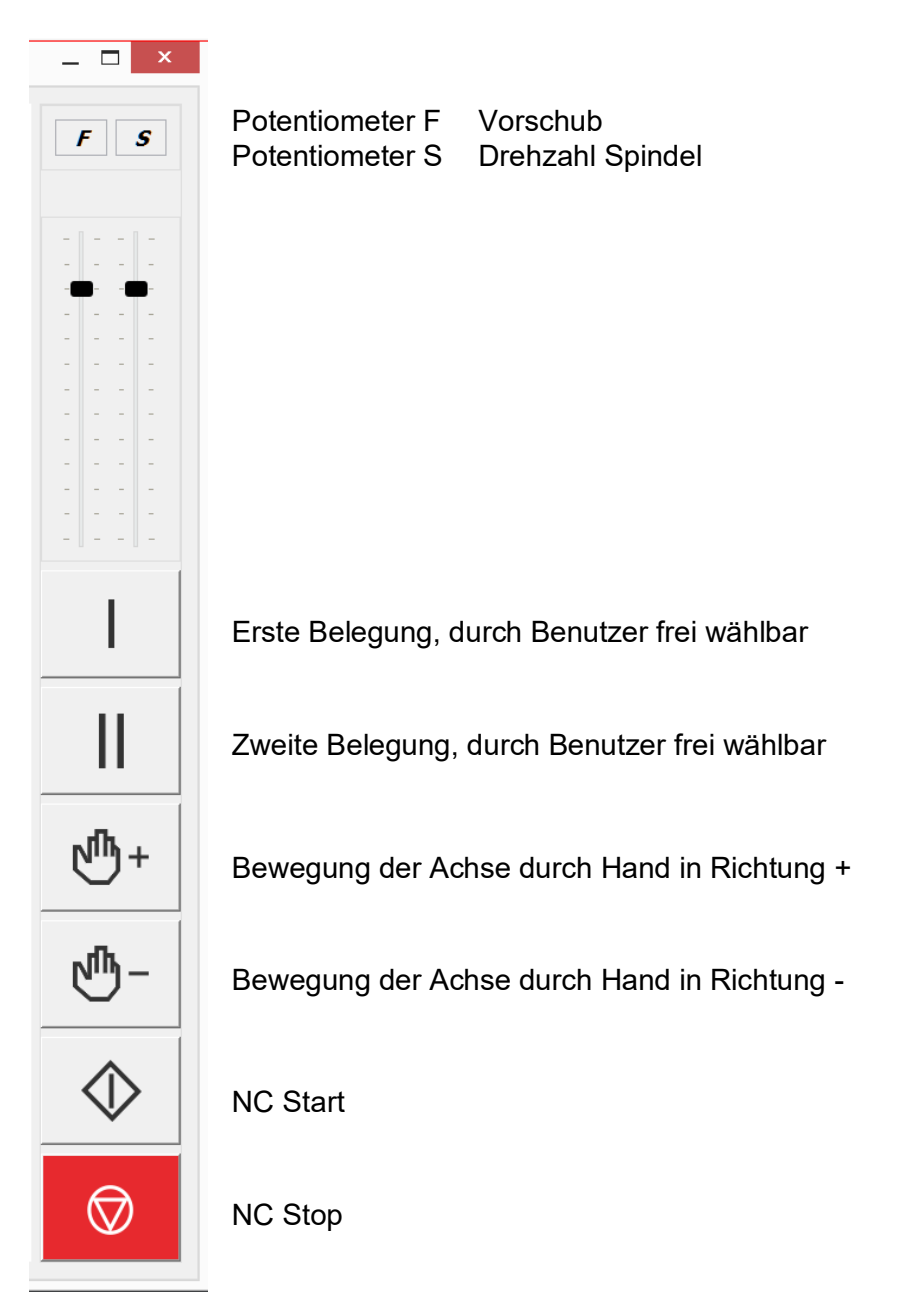

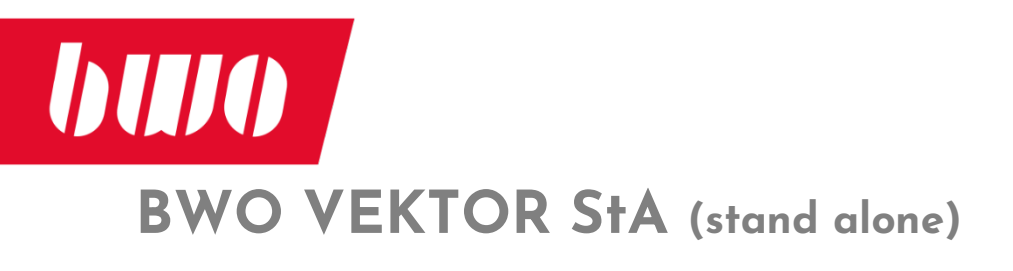

#### Start und Betrieb der VEKTOR Panel Software

Durch betätigen der Verknüpfung wird die VEKTOR Panel Software gestartet.

Die Verbindung zu der VEKTOR stand alone CNC wird aufgebaut.

Die VEKTOR stand alone CNC antwortet, wenn die Einschaltroutine durchgelaufen ist.

Die VEKTOR Panel Software ruft die VEKTOR stand alone CNC auf.

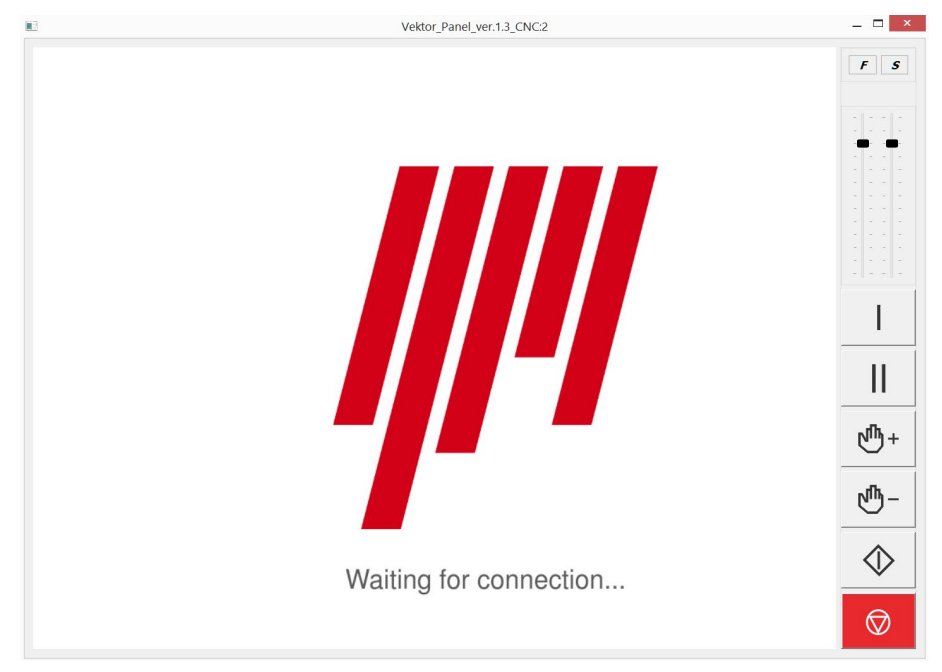

Die Verbindung PC / VEKTOR stand alone CNC wird hergestellt.

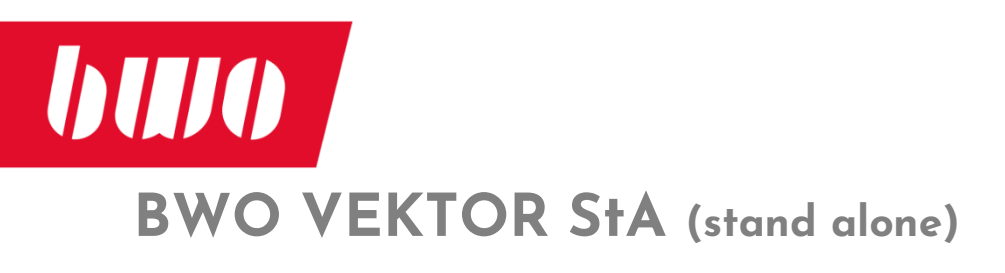

### Start und Betrieb der VEKTOR Panel Software (Fortsetzung)

Nach erfolgter Verbindung erscheint im PC der Desktopinhalt der VEKTOR stand alone CNC

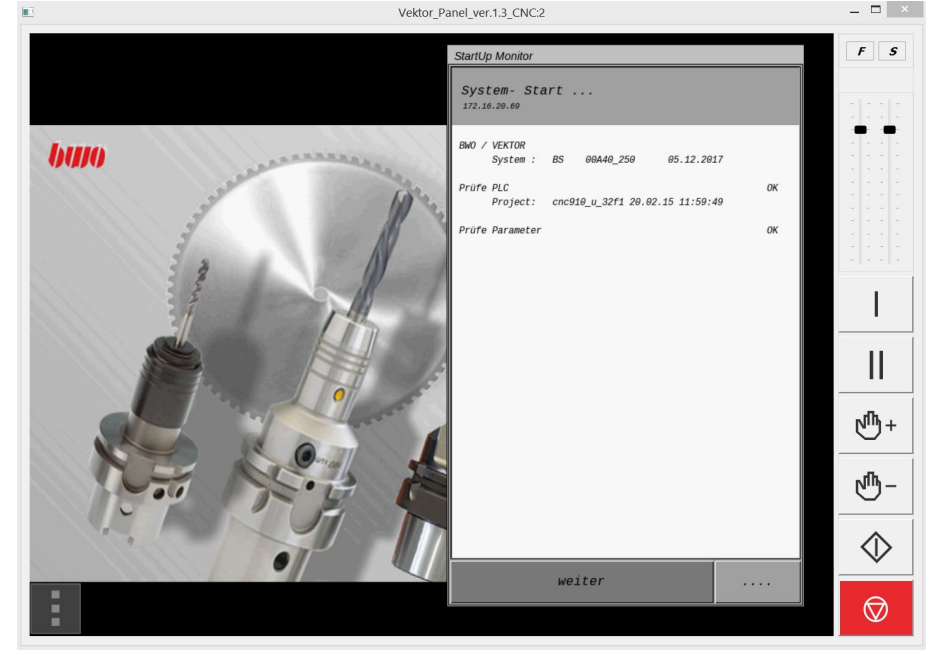

Je nach Stellung des Schlüsselschalters läuft die Einschaltroutine automatisch (Stellung 1), oder die Einschaltroutine muss zu jedem Schritt quittiert werden (Stellung 0)

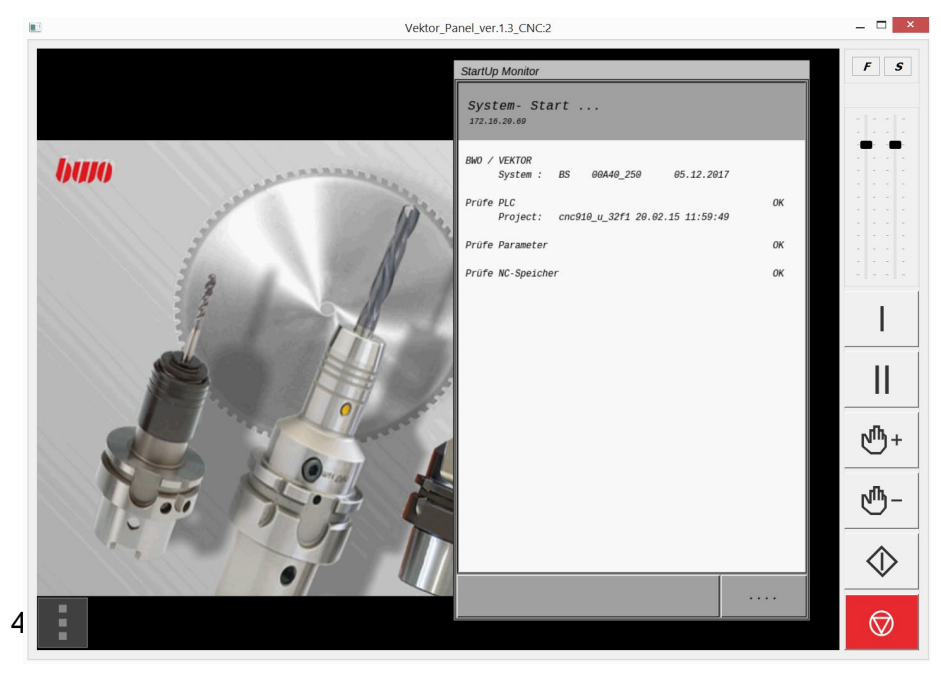

Im Ablauf der Einschaltroutine.

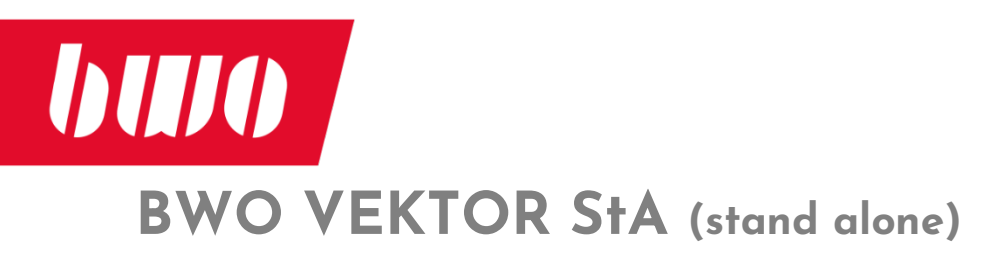

# Start und Betrieb der VEKTOR Panel Software (Fortsetzung)

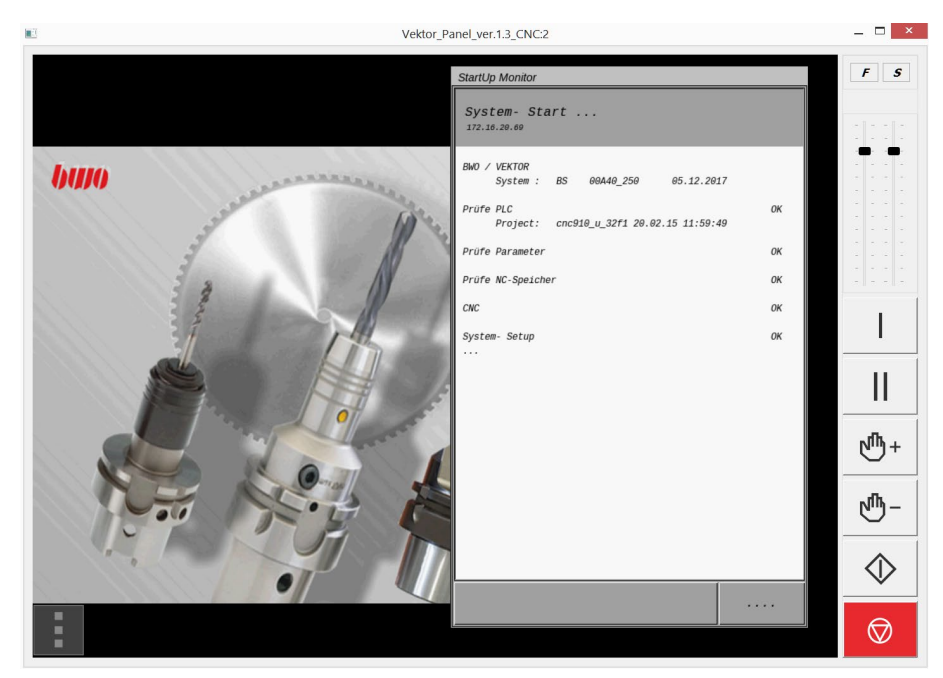

Einschaltroutine bei den letzten Prüfungen, fast fertig durchgelaufen.

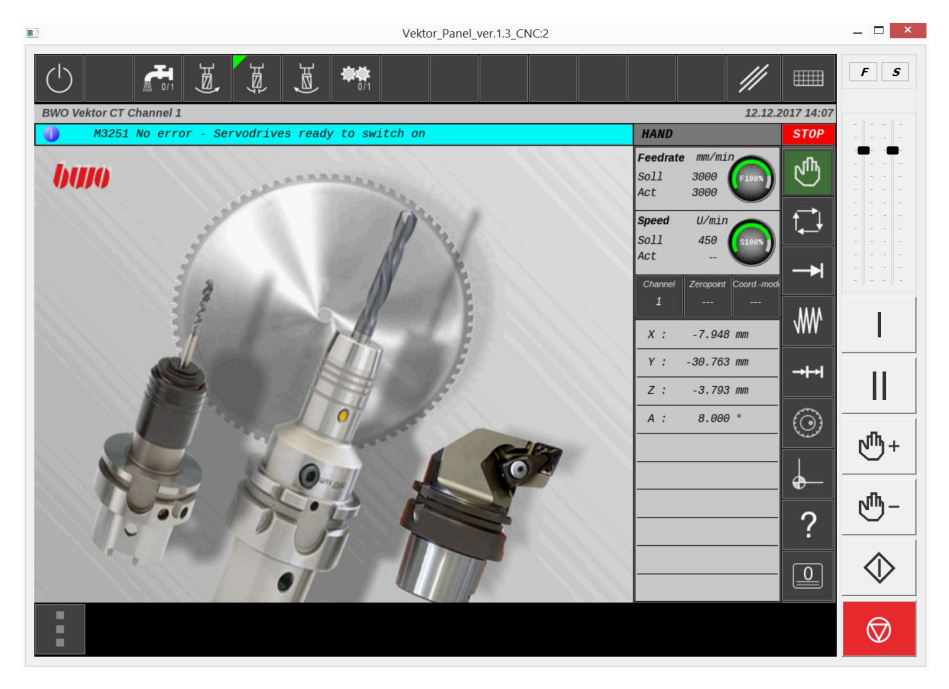

Die Bedienungsoberfläche ist für Eingaben bereit.

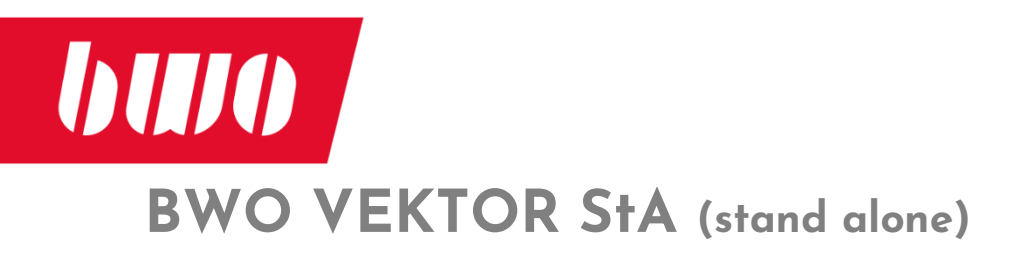

### Start und Betrieb der VEKTOR Panel Software (Fortsetzung)

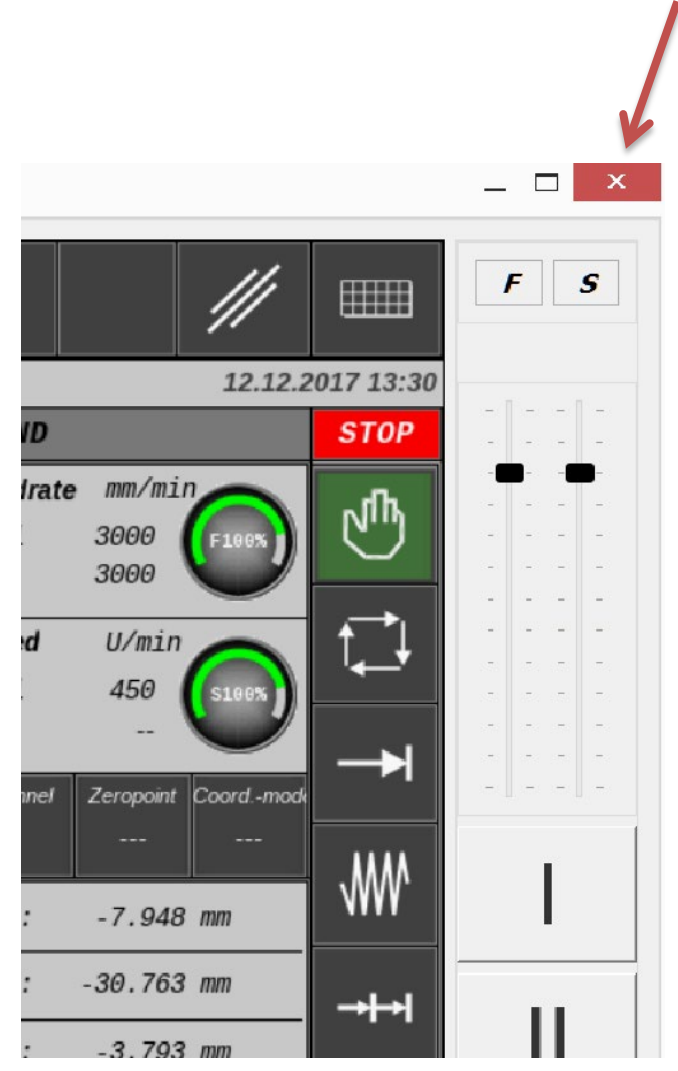

Zum Beenden der Bedienoberfläche beachten Sie bitte, dass dies über die Windows-Konvention erfolgen sollte. (X = Fenster schließen)

Dies gewährleistet einen sicheren Wiederaufruf der VEKTOR stand alone CPU Bedienoberfläche.

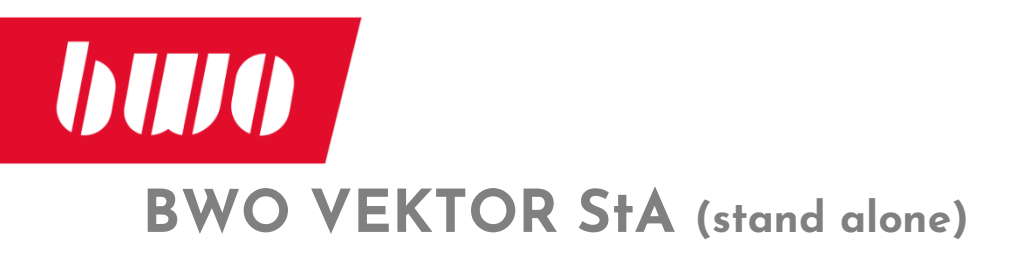

#### Betrieb mit deaktivierten Potentiometern

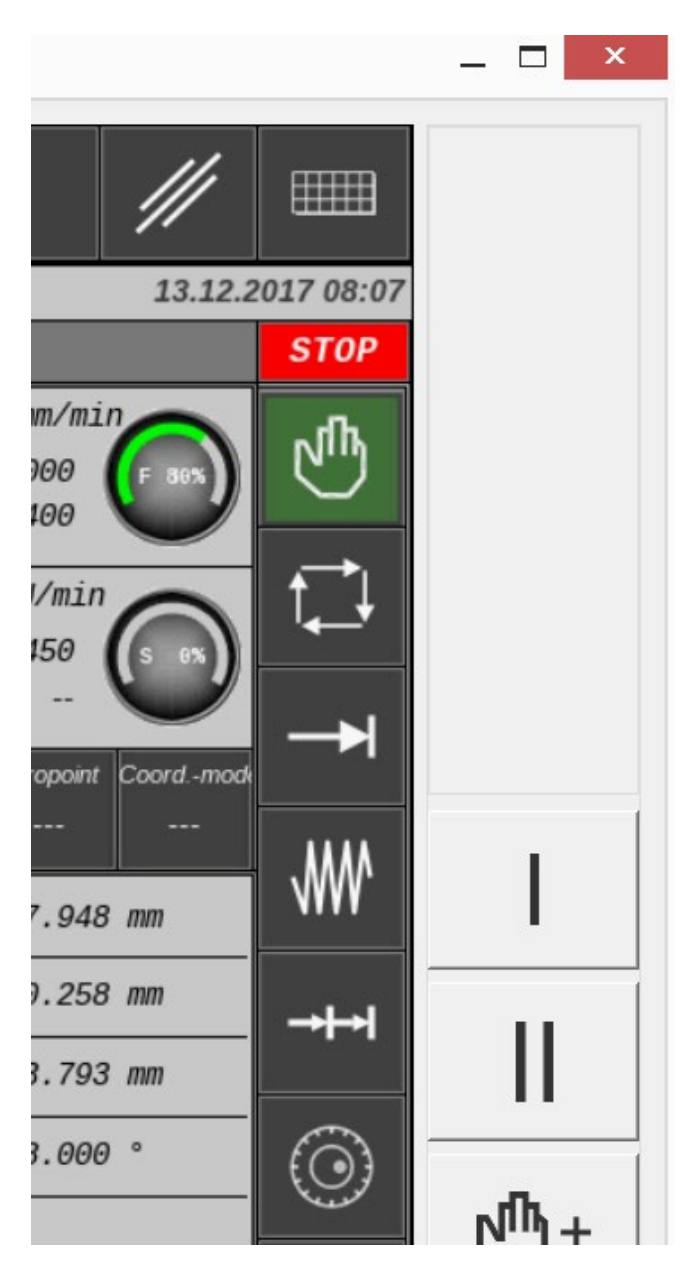

Die Software Potentiometer sind deaktiviert und somit ausgeblendet. (siehe: Erklärung der Startparameter)

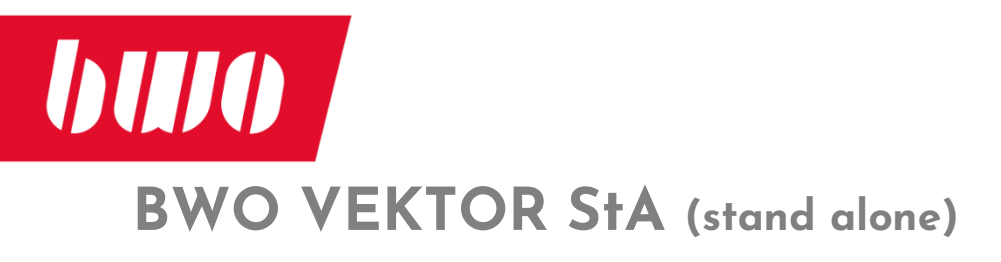

# **De-Installation der Software VEKTOR Panel**

Wurde die Installation in den Standard Pfad ausgeführt (C:\BWO\VektorPanel), befindet sich dort die uninstall.exe.

|   | 🛰 tasteuo_ws_rot_kpi_uz.png | 2017-10-00 15:15 | PING-Datei |
|---|-----------------------------|------------------|------------|
|   | 🕱 trash.ico                 | 2007-12-14 14:58 | Symbol     |
|   | 🐹 Uninstall.exe             | 2017-11-21 10:49 | Anwendung  |
|   | 💆 Vektor_icon.ico           | 2017-10-11 08:02 | Symbol     |
| 1 | vektor_PANEL.exe            | 2017-10-12 14:19 | Anwendung  |

#### Deinstallation: Start durch uninstall.exe

|   | Vektor Panel for Windows  |
|---|---------------------------|
| 2 | Please select a language. |
|   | German / Deutsch 🗸 🗸      |
|   | OK Cancel                 |

#### Deinstallation

|                                               | Deinstallation von Vektor Panel 🛛 🗖 🗠                                                          |
|-----------------------------------------------|------------------------------------------------------------------------------------------------|
| 6                                             | Deinstallation von Vektor Panel<br>Vektor Panel wird von Ihrem Computer entfernt.              |
| Vektor Panel wird au<br>Deinstallieren, um di | is dem unten angegebenen Verzeichnis entfernt. Klicken Sie auf<br>e Deinstallation zu starten. |
|                                               |                                                                                                |
| Wird entfernt aus:                            | C:\BWO\VektorPanel\                                                                            |
|                                               |                                                                                                |
|                                               |                                                                                                |
|                                               |                                                                                                |
|                                               |                                                                                                |
|                                               |                                                                                                |
|                                               |                                                                                                |
|                                               |                                                                                                |
|                                               |                                                                                                |
| ) BWO Elektronik Gmb                          | H 2017                                                                                         |

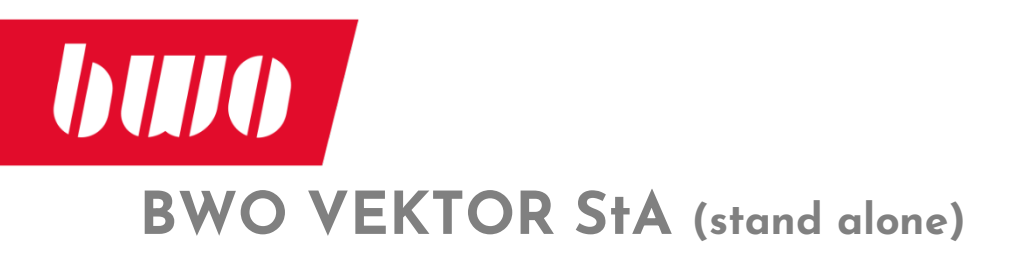

| <b>5</b> [                 | Deinstallation von Vektor Panel 🛛 🚽 🗕                                                     |         | Х    |
|----------------------------|-------------------------------------------------------------------------------------------|---------|------|
| 6                          | Die Deinstallation ist vollständig<br>Die Deinstallation wurde erfolgreich abgeschlossen. |         |      |
| Fertig                     |                                                                                           |         |      |
| Details anzeigen           |                                                                                           |         |      |
|                            |                                                                                           |         |      |
|                            |                                                                                           |         |      |
|                            |                                                                                           |         |      |
| © BWO Elektronik GmbH 2017 | 7                                                                                         | 41.h.s. | 4    |
|                            | < zuruck beenden                                                                          | ADDre   | ulen |

Abschluss der Deinstallation wird angezeigt.

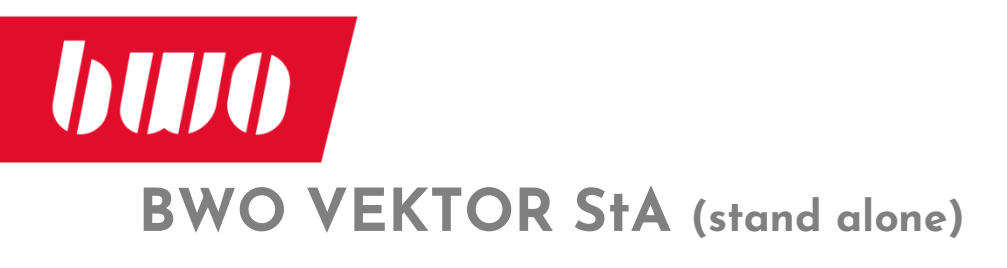

#### Begleitende Dokumentation / Handbuch der VEKTOR C/CT CNC

Hinweise zur Bedienung und Handhabung der VEKTOR StA finden Sie im folgenden doc-Verzeichnung, deren Inhalt das Handbuch der VEKTOR C/CT darstellt.

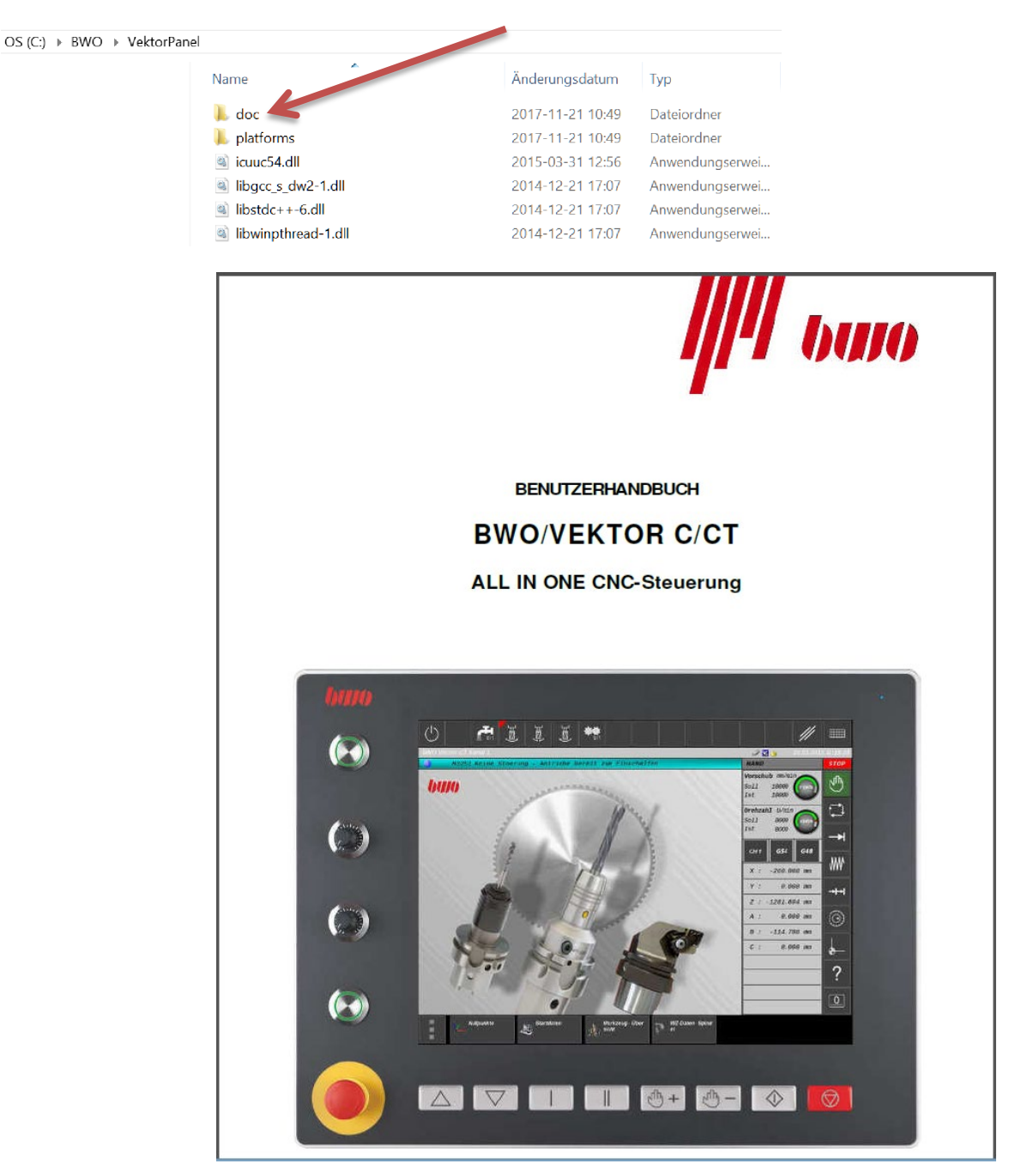

Hier das Handbuch in PDF Format der VEKTOR C/CT.

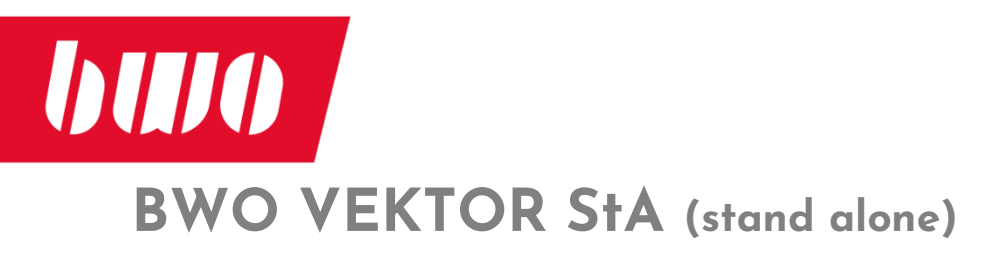

### Leistungsdaten der StA

| Leistungsdaten der StÅ                                     |       |      |                | plus     |
|------------------------------------------------------------|-------|------|----------------|----------|
| Leistungsdaten der SIA                                     | :0    | ic   | and the second | IUTI . 2 |
| Konfiguration                                              | -Baz. | Bazi | PIOL           | UHIC     |
| Betriebssystem BWO                                         |       | -    | •              |          |
| Kanäle                                                     | 1     | 1    | 4              | 8        |
| Erweiterung 1 Kanal                                        | -     |      | _              | -        |
| Achsen/Spindeln                                            | 4     | 6    | 16             | 32       |
| Interpolierende Achsen                                     | 4     | 6    | 16             | 32       |
| CNC-Anwendungsspeicher (MB)                                | 8     | 8    | 256            | 256      |
| Weiterer CNC-Anwendungsspeicher bis 256MB                  | -     |      | -              | -        |
|                                                            | <1    | <1   | <0.5           | <0.5     |
| Minimale Satzwechselzeit                                   | ms    | ms   | ms             | ms       |
| CNC Funktionen                                             |       |      |                |          |
| Ruckbegrenztes Beschleunigen und Bremsen                   |       |      | •              |          |
| Fahren auf Festanschlag/mit anpassbarer Kraft/Moment       |       |      | •              |          |
| Tangentialachse                                            |       |      | •              |          |
| Achsen koppeln, spiegeln und tauschen                      |       |      | •              |          |
| Wiederanfahren nach Abbruch                                |       |      | •              |          |
| Polar-Koordinatensystem                                    |       |      | •              |          |
| Koordinaten drehen, spiegeln und verschieben               |       |      | •              |          |
| Achsen- /M-Funtionen Simulation                            |       |      | •              |          |
| Grafik Simulation                                          |       |      | •              |          |
| Nullpunkte/Nullpunktverschiebung                           |       |      | •              |          |
| Look-ahead-Funktion und dynamische Vorsteuerung            |       |      | •              |          |
| Stirnseitenbearbeitung                                     |       |      | •              |          |
| Mantelflächenbearbeitung                                   |       |      | •              |          |
| Nachführbetrieb                                            |       |      | •              |          |
| Parameterrechnung                                          |       |      | •              |          |
| Interrupt Routinen mit Schnellabheben                      |       |      | •              |          |
| Spindel Funktionen                                         |       |      |                |          |
| Orientierter Spindelhalt                                   |       |      | •              |          |
| Verschiedene Gewindeschneidfunktionen                      |       |      | •              |          |
| Achse fliegend synchronisieren                             | -     |      | 0              |          |
| Interpolation                                              |       |      |                |          |
| Linear-Interpolation                                       |       |      |                |          |
| Zirkular-Interpolation                                     |       |      | •              |          |
| Schrauben-Interpolation                                    |       |      | •              |          |
| Akima-Spline                                               |       | -    | 0              | •        |
| Polynom-Interpolation                                      | -     | -    | 0              | •        |
| Vorschub-, Ecken-, Kreis-, und Kontur-Dynamik              |       |      |                |          |
| Automatische Auswahl von Linear- und Zirkularinterpolation |       |      | ٠              |          |

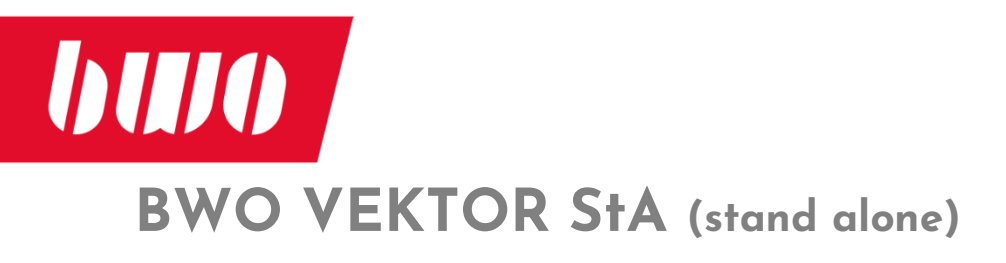

| Leistungsdaten der StA                                                           | sic   | sic   | plus omi | um plus |
|----------------------------------------------------------------------------------|-------|-------|----------|---------|
| Kopplungen                                                                       | -8'a- | -0,0- | -910-    |         |
| Schräge Achse                                                                    |       | (     | •        |         |
| Synchronspindel                                                                  | -     | -     | 0        |         |
| Gleichlauf-Achsenpaar                                                            | -     |       | 0        | •       |
| Elektronisches Getriebe                                                          | -     | -     | 0        | •       |
| Transformation                                                                   |       |       |          |         |
| Koordinatentransformation und Schrägenbearbeitung                                | -     | -     | 0        | •       |
| Robotertransformation Werkzeug/Werkstück orientiert                              | -     | -     | 0        | •       |
| Polartransformation TCP                                                          | -     | -     | 0        | •       |
| Werkzeugorientierte RTCP                                                         | -     | -     | 0        | •       |
| Knickarm                                                                         | -     | -     | 0        |         |
| SCARA                                                                            |       |       |          |         |
| Messfunktionen/Messzyklen                                                        |       |       | -        |         |
| Messen im Einrichtebetrieb                                                       |       | (     | •        |         |
| Messzyklen/Protokollieren von Messergebnissen                                    |       |       | •        |         |
| Messsystemumschaltung/2-Messsystem direkt/indirekt für hohe                      |       |       |          |         |
| Genauigkeit und schnelles Positionieren                                          |       | (     | •        |         |
| Programmierung                                                                   |       |       |          |         |
| Programmierbar nach DIN 66025 oder in Hochsprache                                |       | (     | •        |         |
| Roboter nach DIN 66025 oder in Hochsprache                                       | -     | -     | 0        | •       |
| SCARA nach DIN 66025 oder in Hochsprache                                         |       | (     | •        |         |
| Standard Zyklen: Bohren, Fräsen, Drehen, Schleifen                               |       | (     | •        |         |
| Konturzug-Kurzprogrammierung G12                                                 |       | (     | •        |         |
| Programmierbare Beschleunigung                                                   |       | (     | •        |         |
| Kommunikation                                                                    |       |       |          |         |
| CNC Management via Software BWO WINBV®                                           |       |       | 1)       |         |
| Freie Konnektivität zu Netzwerk-Servern/Internet                                 |       |       | •        |         |
| Datentransfer CNC <> Bedienteil                                                  |       |       | •        |         |
| Datentransfer CNC <> HOST via Software BWO SERVER <sup>©</sup>                   | 2)    |       |          |         |
| Datentransfer JOB Bearbeitung via BWO SERVER <sup>®</sup>                        | 2)    |       |          |         |
| Drip-feed (Blockweise Übertragung des NC Programms via BWO SERVER <sup>©</sup> ) |       | 2     | 2)       |         |
| Kompensation                                                                     | •     |       |          |         |
| Spindelsteigungskorrektur                                                        | -     |       | 0        |         |
| Durchhangkompensation                                                            | -     |       | 0        | •       |
| Temperaturkompensation                                                           | -     |       | 0        |         |
| Offene Architektur                                                               |       | •     |          |         |
| Freies Gestalten von Anwendungsbildern via Software BWO XPROMA <sup>©</sup>      | 3)    |       |          |         |
| Integration von technologischem Know-how (z.B. DLL)                              | -     |       | •        |         |
| Frei programmierbare Zyklen                                                      |       |       |          |         |

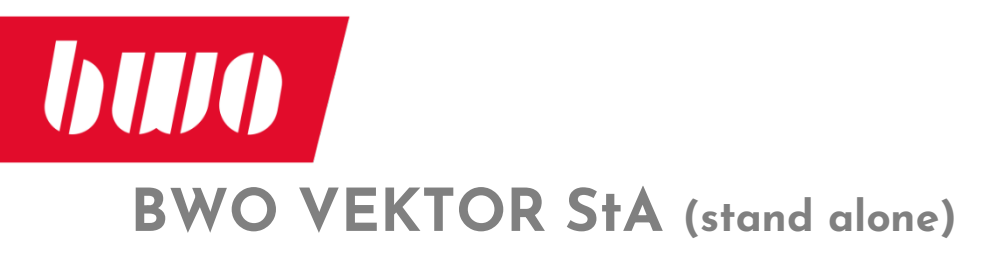

| Leistungsdaten der StA                                                       | sic  | sich  | ius emi | um plus |
|------------------------------------------------------------------------------|------|-------|---------|---------|
| Diagnosefunktionen                                                           | Byg- | \$'0° | 640     | Ult     |
| Alarme und Meldungen                                                         |      |       |         |         |
| Ferndiagnose / Email (NAT Protokoll, Voraussetzung: BWO WINBV <sup>©</sup> ) |      |       | 0       | •       |
| Werkzeuge                                                                    |      |       |         |         |
| Werkzeugverwaltung/Werkzeugüberwachung                                       |      |       | •       |         |
| Schwesterwerkzeug (Ersatzwerkzeug)                                           |      |       | •       |         |
| Werkzeug-Radius Bahnkorrektur                                                |      |       | •       |         |
| Werkzeuglängenkorrektur                                                      |      |       | •       |         |
| PLC                                                                          |      |       |         |         |
| Integrierte PLC                                                              |      |       | •       |         |
| Erstellung von maschinenspezifischen Anpassprogrammen via Software BWO XPLC© |      |       | •       |         |
| Anzahl digitaler Eingänge (erweiterbar)                                      |      | 10    | )24     |         |
| Anzahl digitaler Ausgänge (erweiterbar)                                      |      | 10    | )24     |         |
| Max. Anzahl analoger Ein-/Ausgänge                                           |      | 2     | 55      |         |
| Ablaufsprache (AS) nach IEC                                                  |      |       | •       |         |
| Anweisungsliste (AWL)                                                        |      |       | •       |         |
| Kontaktplan (KOP)                                                            |      |       | •       |         |
| Hochsprache                                                                  |      |       | •       |         |
| Software                                                                     |      |       |         |         |
| BWO XPLC <sup>©</sup> PLC Programmierung                                     |      |       | •       |         |
| BWO WINBV <sup>©</sup> CNC-Management                                        |      |       | l)      |         |
| BWO SERVER <sup>©</sup> Datentransfer CNC <> HOST                            |      | 1     | 2)      |         |
| BWO XPROMA <sup>©</sup> Projektieren von Anwenderbildern                     |      |       | 3)      |         |
| BWO Service Jahresvertrag                                                    |      | 4     | 4)      |         |

- Standard
- Optionspacket Basic
- o Optionspacket Premium
- 1); 2); 3); Erwerb der Lizenz notwendig
- 4); BWO Ferndiagnose Jahresvertrag

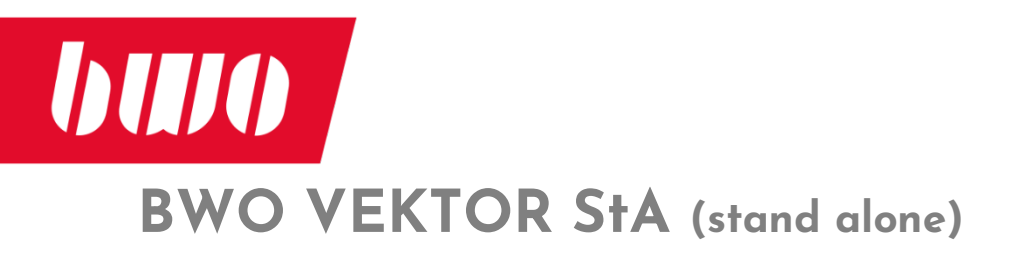

### Leistungsdaten CNC

#### Optionspakete

#### Optionspaket Basic

**Konfiguration** Erweiterung 1 Kanal Weiterer CNC-Anwendungsspeicher bis 256MB

**Spindelfunktionen** Achse fliegend synchronisieren

Kopplungen Gleichlauf-Achsenpaar

Kompensation Spindelsteigungskorrektur Durchhangkompensation Temperaturkompensation

**Diagnosefunktion** Ferndiagnose/Email (Voraussetzung: BWO WINBV)

#### Optionspaket Premium o

Spindelfunktionen Achse fliegend synchronisieren Interpolationen Akima-Spline **Polynom-Interpolation** Kopplungen Synchronspindel Gleichlauf-Achsenpaar **Elektronisches Getriebe** Transformation Koordinatentransformation und Schrägenbearbeitung Robotertransformation Werkzeug/Werkstück orientiert Polartransformation TCP Werkzeugorientierte RTCP Knickarm **Offene Architektur** Integration von technologischem Know-how (z.B. DLL) Programmierung Roboter nach DIN 66025 oder in Hochsprache Kommunikation Datentransfer JOB Bearbeitung via BWO SERVER© Drip-feed (Blockweise Übertragung des NC Programms via BWO SERVER<sup>©</sup>) Kompensation Spindelsteigungskorrektur Durchhangkompensation Temperaturkompensation Diagnosefunktion Ferndiagnose/Email (Voraussetzung: BWO WINBV)

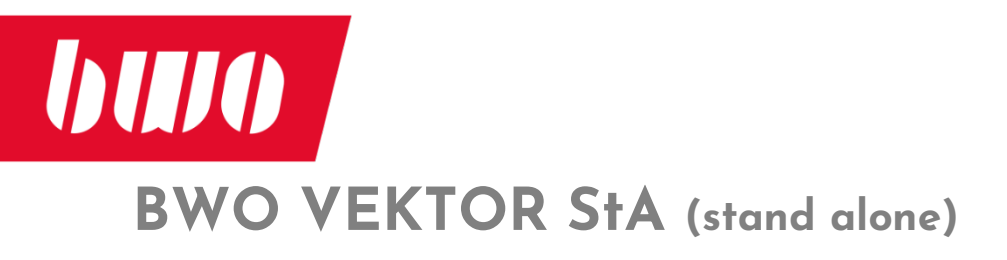

#### Leistungsdaten Hardware

#### Speicher

Laufzeitspeicher DRAM512MBFlash Disk-Speicher512MBfür Betriebssystem und BedienoberflächeProprietäres Betriebssystem BWO

| Prozessor:  | CPU RISC 64Bit |
|-------------|----------------|
| NC Speicher | max. 256MB     |

#### Anschlüsse für externe Elemente: (10polige Steckleisten)

- 1 Schlüsselschalter
- 4 Potentiometer
- 1 Handrad

#### Schnittstellen

- 1 USB Host
- 1 Micro SD Slot
- 1 VIO Bus für BWO VEKTOR E/A
- 1 CANopen®, für CANopen Antriebe
- 1 Ethernet für Antriebe (Sercos III®, EtherCAT®, Profinet Gate®)
- 1 Ethernet für PC, 10/100/1000 Mbit
- 1 Ethernet für weitere LAN Kontakte, 100 Mbit
- 1 Serielle Schnittstelle RS232.
- 1 universal Schnittstelle S1, über Adapter (optional) sind folgende Schnittstellen möglich:
  - RS232 BWO-Art.-Nr. 801204
  - RS422 BWO-Art.-Nr. 801203
  - RS485 BWO-Art.-Nr. 801206
  - 20mA BWO-Art.-Nr. 801205

1 VGA Anschluss für Monitor oder Bedienpanel des Kunde. (optional)

| Mind. Anforderung an den externen PC |                      | Empfehlung            |
|--------------------------------------|----------------------|-----------------------|
| LCD-TFT-Monitor                      | Auflösung 1600 x 900 | Auflösung 1920 x 1080 |
| Prozessor                            | i5-3230N(2,60GHz)    | i7                    |
| RAM Speicher                         | 4 GB                 | 8GB                   |
| Betriebssystem                       | Windows 10, 64bit    | Windows 10, 64bit     |

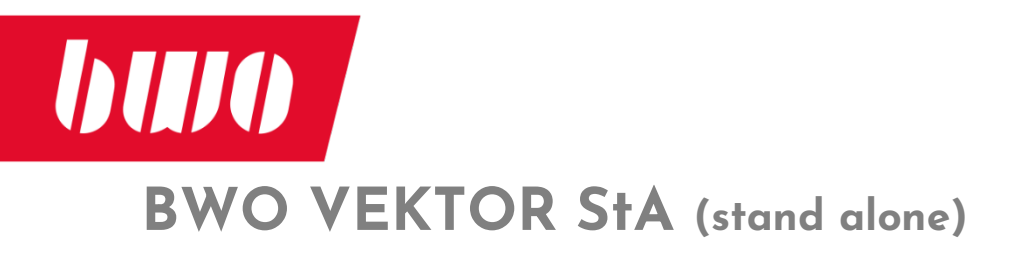

Notizen:

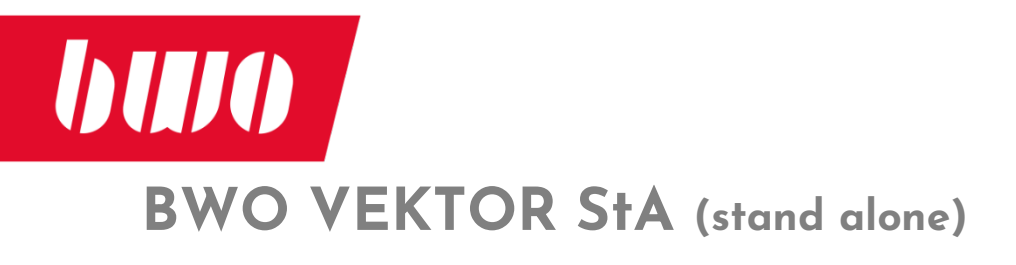

Notizen:

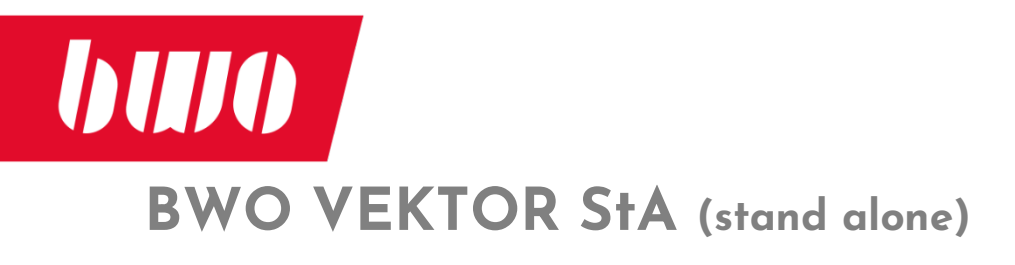

#### **BWO ELEKTRONIK GMBH**

Teckstraße 11

D-78727 Oberndorf a.N

Telefon: +49 (0)7423 / 925-0

Telefax: +49 (0) 7423 / 925-110

Internet: www.bwo-elektronik.de E-Mail: bwo@bwo-elektronik.de

© BWO 03/2020 Technische Änderungen vorbehalten